### ●本書解説の Figma について

本書は、Figma の無料の「スターター」プランをもとに、操作方法を解説しています。「スターター」プランは 一部の機能制限がありますが、基本的な機能は有料プランの Figma と同じです。「スターター」プランに使用期 限はなく、無料のまま永続的に利用できます。

### ●記載内容について

本書に記載された内容は、情報の提供のみを目的としています。したがって、本書を用いた運用は、必ず読者ご 自身の責任と判断によって行ってください。これらの情報の運用の結果について、技術評論社および著者はいか なる責任も負いません。

本書記載の情報は、2025年1月現在のものを掲載しています。ご利用時には変更されている場合もあります。 本書の説明とは機能や画面などが異なってしまうこともありえます。以上の注意事項をご承諾いただいた上で、 本書をご利用願います。これらの注意事項をお読みいただかずにお問い合わせいただいても、技術評論社および 著者は対処しかねます。あらかじめご了承ください。

### ●商標、登録商標について

本書に登場する製品名などは、一般に各社の登録商標または商標です。本文に ™ マーク、® マークは明記して おりません。

# はじめに

Figma(フィグマ)は、Web やアプリをデザインするための定番のソフトウェアです。 静止画面だけでなく、操作可能な試作モデル(プロトタイプ)を作ることができます。

Webやアプリを作るにあたっては、コーディングに入る前の「設計とデザイン」が重要です。Webで発信する宣伝や広告を考えている人、会社で使うシステムを考案中の人、新しいゲームソフトを作ろうとしている人、どの場合も最初に「設計とデザイン」が必要になります。Figmaは、こうした「設計とデザイン」を行うための業界標準のUI/UX デザインツールです。

プロのデザイナーも使用するツールのため、高額な費用がかかると思うかも知れませんが、Figmaには使用期間の制限がない無料プランがあり、主要な機能のほとんどを無料で利用できます。Web ブラウザ上で動かす Web アプリケーションとして開発されているため、高価な PC を用意する必要もありません。Mac と Windows のどちらでも動作が可能です。高品質のデザインが可能ですが、敷居は高くなく、誰もが習得しやすいソフトウェアです。

本書は、Figma をはじめて学ぶ人のために、操作しながら習得する「ハンズオン」の 形式で執筆しました。新しいソフトウェアを効率よくスピーディに学ぶ一番の近道は、 自分の手で操作することです。無料でダウンロードできるサンプルデータを使って Web ページのデザインを完成させることで、Figma の体系的な知識と操作が身につきます。

本書で作るサンプルは非常にシンプルなものですが、Figma の基本機能を盛り込んだ 内容となっています。詳細な手順で解説しているので迷わず操作が進められ、Figma を 短期間で習得できるはずです。Figma は 2024 年に大きなアップデートを行いました。 本書は、2025 年 1 月時点の最新の Figma に対応しています。

スマホで使う Web やアプリは、もはや暮らしや仕事の中心となっています。Figma を 習得することで、暮らしや仕事に役立つ Web やアプリのアイデアを目に見える形でデザ インできるはずです。

本書を通して Figma が、あなたやあなたを取り巻くすべての人たちをよりよくするツー ルとなることを願っています。

> 2025 年 1 月 古尾谷眞人

# CONTENTS -目次-

| はじめに             | 3 |
|------------------|---|
| ⊾書の利用方法          | В |
| ESSON 用のサンプルファイル | 9 |
| □ LESSON で作成する内容 | נ |

# LESSON 1 Figmaの概要と レッスンの準備

# LESSON 2 スマートフォンの Webデザイン

| 書の LESSON で作成する内容01      | 0 |
|--------------------------|---|
|                          |   |
|                          |   |
|                          |   |
| 01 Figma と UI/UX デザイン 01 | 2 |

|    | 01       | シェア No1 の Figma01  | 12 |
|----|----------|--------------------|----|
|    | 02       | なぜ Figma が必要なのか?01 | 13 |
| 02 | <u>ک</u> | フトウェアの準備 01        | 4  |

| 01 | ユーザー登録014           |
|----|---------------------|
| 02 | 料金プランの選択と登録完了       |
| 03 | Figma のデスクトップアプリ017 |

| LESSON 2 の内容 02 |    |                   | 020 |
|-----------------|----|-------------------|-----|
| 01              | ג  | マートフォン画面の作成       | 021 |
|                 | 01 | 新規ファイルの作成         | 021 |
|                 | 02 | iPhone サイズのフレーム作成 | 024 |
|                 | 03 | レイアウトグリッドの作成      | 025 |
|                 | 04 | 画面の拡大表示とスクロール     | 027 |
|                 | 05 | ガイドラインの作成         | 029 |
|                 |    |                   |     |

### 02 画像とテキストの基本操作

| 01 | 画像の配置030      |
|----|---------------|
| 02 | 長方形への画像の配置    |
| 03 | テキストの入力と書式設定  |
| 04 | テキストの複製と編集035 |
| 05 | 複数行のテキスト入力    |

030

040

LESSON 4

ページ遷移する カード型ページ

### **03** アイコンの作成

| 01 | 格子状のレイアウトグリッド040           |
|----|----------------------------|
| 02 | 直線の描画041                   |
| 03 | 選択範囲のフレーム化043              |
| 04 | 円の作成044                    |
| 05 | 複数の線のグループ化045              |
| 06 | 線の描画と角の設定047               |
| 07 | 直線を曲線に変換048                |
| 08 | 拡大縮小と線のアウトライン化050          |
| 09 | 選択範囲の統合051                 |
| 10 | lconify プラグインによるアイコンの配置052 |
| 11 | フレームのサイズ調整054              |
| 12 | 画像のエクスポート055               |

| LES | SON | 3の内容             | 058 |
|-----|-----|------------------|-----|
| 01  | 才·  | - トレイアウトの基本操作    | 059 |
|     | 01  | オートレイアウトで水平方向に整列 | 059 |
|     | 02  | オートレイアウトで均等に配置   | 060 |

|    | 04  | オートレイアウトによる余白の統一063       |
|----|-----|---------------------------|
|    | 05  | 角丸フレームの作成065              |
|    | 06  | オートレイアウトによるカード型デザインの作成066 |
|    | 07  | フレームのドロップシャドウ069          |
| 02 |     | ンポーネントの基本操作 070           |
|    | 01  | セクションの作成                  |
|    | 02  | ヘッダのコンポーネント化              |
|    | 03  | カード型デザインのコンポーネント化072      |
|    | 04  | 複数のインスタンスを配置              |
|    | 05  | インスタンスへの画像の配置             |
|    | 06  | インスタンスのテキスト変更             |
|    | 07  | コンポーネントの更新                |
|    | 08  | 複数のレイヤー名の一括変更             |
| 03 | i09 | Sコンポーネントの利用 086           |
|    | 01  | ステータスバーの配置086             |

.....062

| 02 | ホームインジケータの配置 |
|----|--------------|
|    |              |

# 04 プロトタイプの基本操作 089 04 ジロトタイプの基本操作 089

**01** スクロールのプロトタイプ設定……089 **02** スクロールのプレビュー再生……090

| LESSON 4 の内容 092 |    |                        |     |
|------------------|----|------------------------|-----|
| 01               | ス  | タイルの作成                 | 093 |
|                  | 01 | テキストスタイルの作成            | 093 |
|                  | 02 | テキストスタイルの編集            | 094 |
|                  | 03 | エフェクトスタイルの作成           | 095 |
|                  | 04 | グリッドスタイルの作成            | 095 |
|                  | 05 | 色スタイルの作成               | 096 |
|                  | 06 | 色スタイルの編集               | 097 |
| 02               | バ  | リアブルの作成                | 098 |
|                  | 01 | 既存のカラー設定の表示            | 098 |
|                  | 02 | 既存カラーでバリアブルの作成         | 099 |
|                  | 03 | 新規カラーのバリアブルを作成         | 100 |
|                  | 04 | バリアブルの編集               | 101 |
| 03               | ~  | ージ遷移の作成                | 103 |
|                  | 01 | 新規画面の追加                | 103 |
|                  | 02 | Unsplash プラグインによる画像の配置 | 105 |
|                  | 03 | 画像の色調変更                | 107 |
|                  | 04 | 小さなカード型デザインの作成         | 108 |
|                  | 05 | バリアブルやスタイルの適用          | 111 |
|                  | 06 | 複数のオブジェクトの置き換え         | 113 |
|                  | 07 | オートレイアウトで折り返し          | 115 |
|                  | 08 | インスタンスへ画像とテキストの配置      | 116 |
|                  | 09 | バリアントの作成               | 118 |
|                  | 10 | 複数テキストの一括編集            | 122 |
|                  | 11 | ページ遷移のインタラクション設定       | 123 |
|                  | 12 | ページ遷移のプレビュー再生          | 126 |

# LESSON 3 スクロールする スマートフォン画面

### 04 オーバーレイの作成

LESSON 5 の内容

| 01 | カード型デザインの拡大      |
|----|------------------|
| 02 | オートレイアウトヘテキストの追加 |

128

138

161

176

# LESSON 5 ハンバーガーメニューと カルーセル

| 01 | $\mathbf{N}$ | ンバーガーメニュー 139             |
|----|--------------|---------------------------|
|    | 01           | 新規フレームの追加139              |
|    | 02           | 複数のテキストボックスの作成            |
|    | 03           | オートレイアウトのメニューリスト          |
|    | 04           | メニュー表示のインタラクション設定143      |
|    | 05           | メニューからページ移動のインタラクション設定144 |
|    | 06           | ハンバーガーメニューのプレビュー再生146     |
| 02 | <b>カ</b> ,   | ルーセルの作成 148               |
|    | 01           | 画像フレームの移動148              |
|    | 02           | 表示する箇所が異なるバリアント149        |
|    | 03           | カルーセルのインタラクション設定          |

| 03 | カルーセルのインタラクション設定  |
|----|-------------------|
| 04 | カルーセルのプレビュー再生154  |
| 05 | インジケータのコンポーネント155 |
| 06 | インジケータのバリアント      |
| 07 | インジケータのインタラクション設定 |

### 03 アプリでプレビュー再生

| 01 | スマホ用アプリのインストール |
|----|----------------|
| 02 | スマホ用アプリでミラーリング |

### **04** Figma ファイルの共有 163

| 01 | 制作側の共有設定163    |
|----|----------------|
| 02 | 招待されたユーザーによる閲覧 |

| LES | SON | 16の内容              | 166 |
|-----|-----|--------------------|-----|
| 01  |     | スポンシブなフレームの拡大      | 167 |
|     | 01  | デスクトップ PC 用フレームの複製 | 167 |
|     | 02  | フレームに合わせて子要素を拡大    | 168 |
|     | 03  | カード型デザインの折り返し      | 171 |

### 02 プロパティによるデザイン変更

| 01 | デスクトップ PC 用のレイアウトグリッド176 |
|----|--------------------------|
| 02 | プロパティによるアイコンの表示・非表示177   |
| 03 | ページリンクのコンポーネント           |

- 04
   テキストプロパティの設定
   180

- **06** グローバルナビゲーションの挿入 ……182
- 07 プロパティによるナビゲーションの表示・非表示………183

# 08 マッチングレイヤーの選択と編集・・・・・183 09 作業用ページの追加・・・・・186 10 デスクトップ PC 版のプレビュー再生・・・・・187

### LESSON 7 インタラクティブな UIパーツ

| LES | SON | 17の内容                | 190 |
|-----|-----|----------------------|-----|
| 01  | 検   | 索用ウィンドウの作成           | 191 |
|     | 01  | 新規フレームの作成            |     |
|     | 02  | プロパティによるテキスト変更       |     |
|     | 03  | プロパティによるバリアントの表示切り替え | 194 |
|     | 04  | バリアントのデザイン変更         |     |
|     | 05  | インスタンスのブーリアン型変更      |     |
|     | 06  | 複数ボタンのオートレイアウト       |     |
|     | 07  | オーバーレイのインタラクション設定    |     |
|     | 08  | オーバーレイのプレビュー再生       | 201 |
| 02  | 検   | 索操作アニメーションの作成        | 202 |

#### 

| 02 | テキストボックスのオートレイアウト      | 203   |
|----|------------------------|-------|
| 03 | パラパラアニメ用のバリアントの作成      | ··204 |
| 04 | アニメーションのためのプロパティ設定     | 206   |
| 05 | パラパラアニメのインタラクション設定     | ··208 |
| 06 | iOS コンポーネントのキーボードを配置   | 209   |
| 07 | 絶対位置でバリアントへ追加          | ··210 |
| 08 | 完成したコンポーネントからインスタンスの配置 | ··213 |
| 09 | 検索操作のプレビュー再生           | 214   |

### 03 チェックボックスの作成

| 01 | Iconify プラグインによるアイコンの配置   |
|----|---------------------------|
| 02 | テキスト追加とアイコンのパス編集          |
| 03 | 複数コンポーネントのセット化            |
| 04 | テキストプロパティの設定              |
| 05 | チェック操作のためのプロパティ設定         |
| 06 | チェックを切り替えるインタラクション設定221   |
| 07 | 完成したコンポーネントからインスタンスの配置222 |
| 08 | オートレイアウトによる整列             |
| 09 | レイヤーの入れ替え                 |
| 10 | チェックボックスのプレビュー再生          |
|    |                           |

### **04** ドラッグで閉じるウィンドウ 227

| 01 | ドラッグ操作用バーの作成      |
|----|-------------------|
| 02 | 線のフレーム化           |
| 03 | 個別のコーナー設定         |
| 04 | ドラッグ操作のインタラクション設定 |
| 05 | ドラッグ操作のプレビュー再生    |
|    |                   |

| Google フォント | 232 |
|-------------|-----|
| カラーコード      | 233 |
| ショートカットキー一覧 | 234 |
| INDEX ····· | 236 |

LESSON 6

レスポンシブな Webデザイン 216

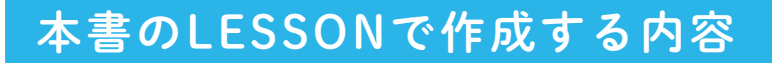

本書のLESSONでは、下記のようなサイクルショップのWebページを作成します。

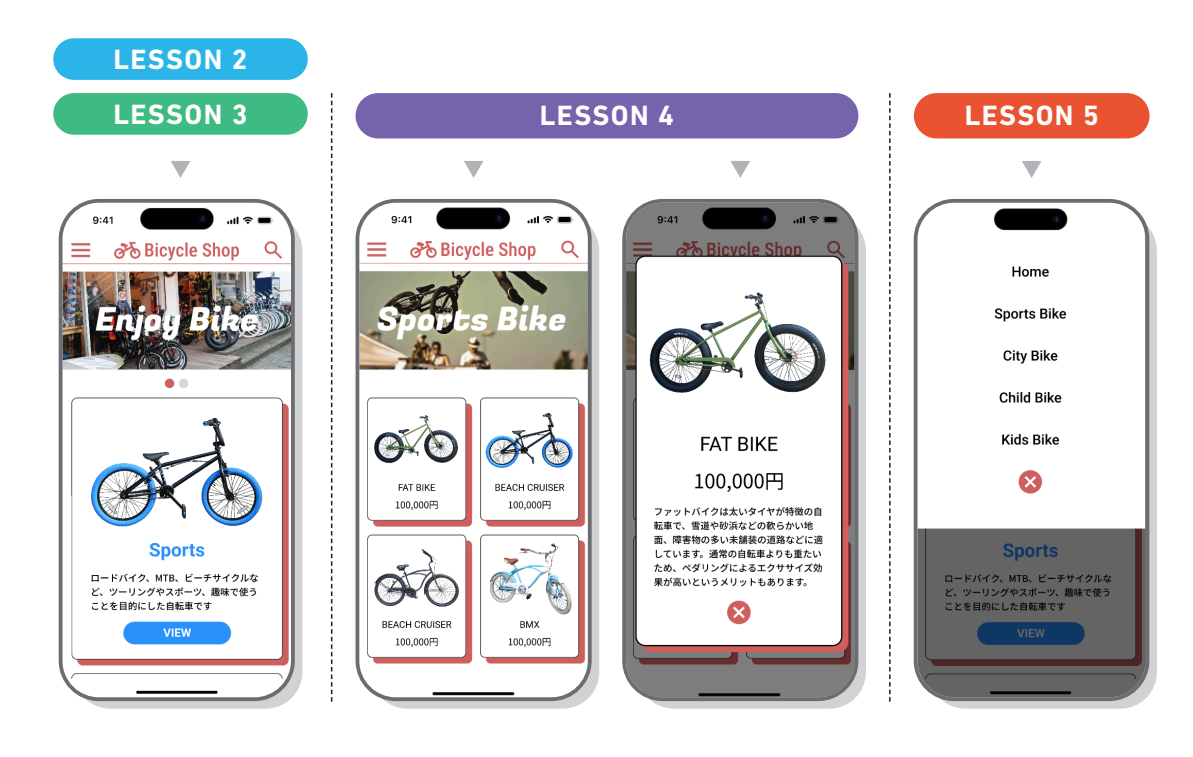

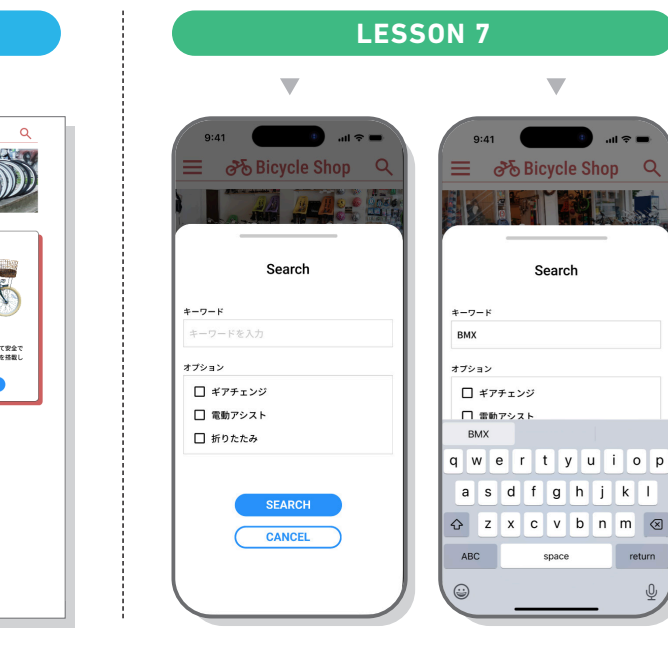

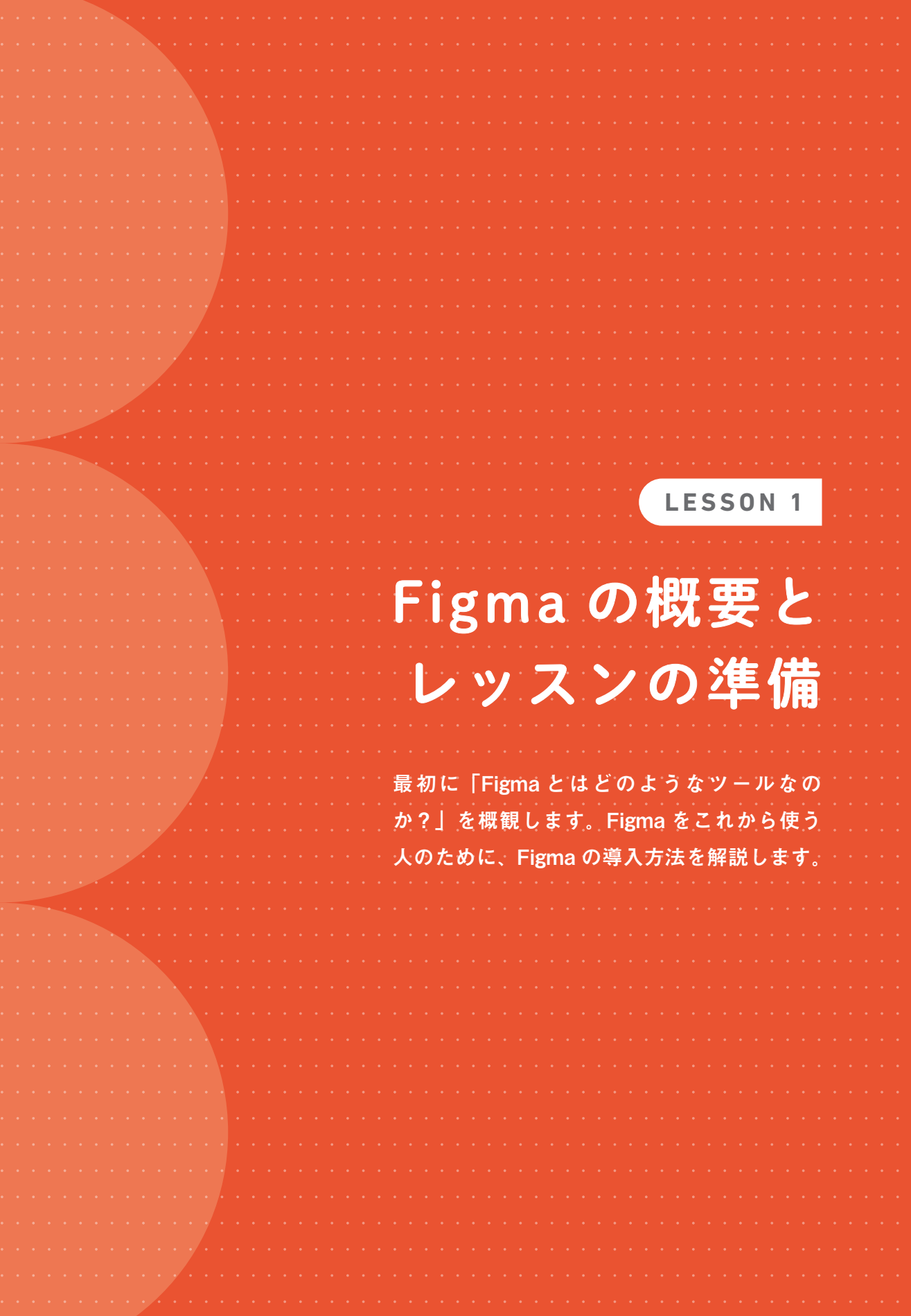

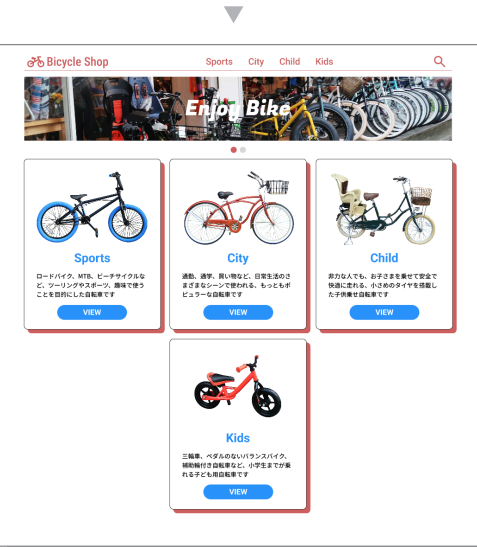

LESSON 6

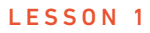

# FigmaとUI/UXデザイン

UI/UXデザインツールとしてのFigmaを概観します。制作上でのUI/UX デザインツールの役割について確認しましょう。

# 01 シェアNo1のFigma

Figma (フィグマ) は、Web 業界で最もよく使われている UI/UX デザインツールで す。米国ブラウン大学の2人の学生であるディラン・フィールドとエヴァン・ウォ レスによって 2012 年より開発が開始され、2016 年に一般公開されました。

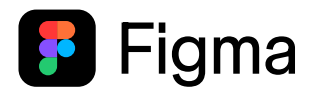

Web やアプリをデザインするには、「使いやすくする」ための UI (ユーザーインター フェース) と「使っていて満足感を得る」ための UX (ユーザーエクスペリエンス) が必要です。かつては、Web やアプリのデザインに Photoshop や Illustrator などの グラフィックソフトが使われていましたが、今では、Figma をはじめとした UI/UX デザインツールが使われています。一番の強みは Photoshop のように静止画だけを 作るのではなく、操作可能な試作モデル(プロトタイプ)が作れることです。

2020 年以降、Figma は UI/UX デザインツールのシェアトップとなりました。人気の要因は、① シンプルな操作で高品質な UI/UX デザインが誰でも作れる、② ファイルを共有する機能に優れている、③ 制作の機能が豊富、④ 大手 IT 企業やユーザーグループによる無料のテンプレートやプラグインが充実、などが挙げられます。

さらに、使うための敷居が低いことも人気の要因でしょう。Figma はブラウザベー スで作られた Web アプリケーションのため、ソフトウェアのインストールが不要で す。Figma のサイトでアカウントを登録するだけですぐに利用できます。Figma を 使うためのシステム要件は低く、スペックの低い PC でも十分に操作できます。

### ⊘ Check! ブラウザベースの Figma

Figma は、ブラウザベースで動くWeb アプリケー ションです。Chrome や Safari、Edge などのWeb ブラウザで Figma.com にアクセスして利用できます。 Figma で作ったファイルはクラウド上で管理される ため、自分の PC に保存する必要はありません。 この仕組みは、Google ドキュメントや Google スプ レッドシートなどで馴染みのある方法でしょう。た だし、Google のアプリとは異なり、Figma は iOS や Android のデバイスでは利用できません。iOS や Android のタブレット、スマホでは Figma アプリを 使用することで、既存の Figma ファイルの閲覧のみ が可能です(161 ページを参照)。Figma を使ったデ ザイン作業を行うには、Mac や Windows の PC が必 要になります。

Chrome OS の PC は、Figma の一部の操作ができな いため「非対応」になります。

### 

2 なぜFigmaが必要なのか?

かつては PC で閲覧することが主流だった Web は、スマートフォンの普及によって 「スマホファースト」へと変化しました。すると、手のひらサイズで表示される限ら れた情報量の中で、必要な情報へ速やかにたどり着くための「UI デザイン」が重要 となってきました。また、スマホが生活のすべての分野と切り離せないツールになっ たことで、使い心地のよさを得るための「UX デザイン」も必須となりました。

こうした UI/UX デザインのためには、コーディングやプログラム開発前のデザイン と操作テストが欠かせません。Figma は、UI/UX デザインを完成させていくための 工程であるサイトマップ、ワイヤーフレーム、デザイン、プロトタイプを制作する ためのツールとして普及することになったのです。

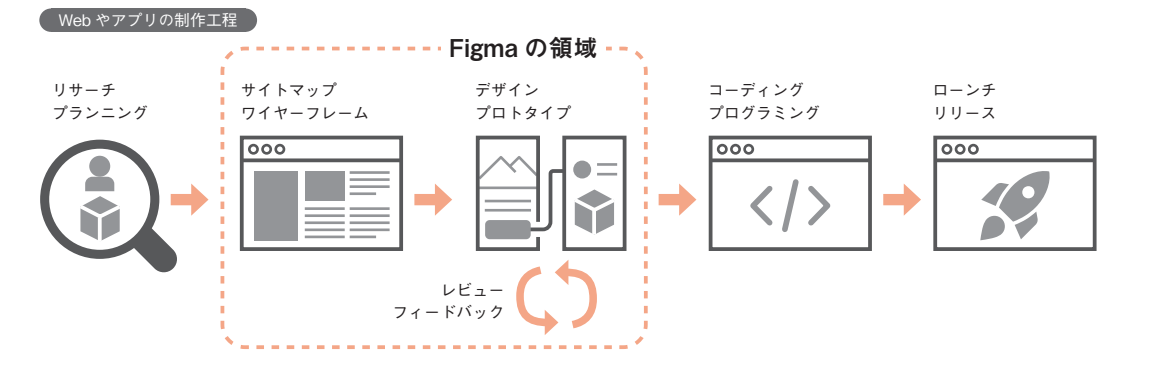

Figma のデータは、Figma のクラウド上に保存されます。Figma は共有機能に優れ ていて、複数のメンバーが同じファイルを同時に編集することが可能となっていま す。Figma には、コメントやチャット、ミーティングを行う機能があり、関係者の 意見を効率的に集約しながらデザインすることが可能です。

デザインとプロトタイプが完成したのちは、Figma からデザイン素材となるファイ ルや CSS などの制作用のデータを書き出して、コーディングやプログラミングに活 用できます。

Web の広告制作や社内システムの開発において、プロトタイプを作り、ユーザーの 意見を取り入れる方法は、IT 系の企業や制作会社だけでなく、多くの民間企業、組 織や団体によって採用されています。

### ⊘ Check! 実現しなかった Adobe の買収

2022 年 9 月、Adobe 社は Figma 社を買収すると 発表しました。Adobe 社は Photoshop や Acrobat の開発会社として有名ですが、Figma の競合ソフト である Adobe XD も開発しています。 買収額は、200億ドル(当時のレートで約2.9兆 円)という巨額な内容でした。発表後 Adobe 社は、 開発リソースを Figma に集中するべく、Adobe XD の新機能の開発を停止しました。 ところが、欧州委員会などのヨーロッパの組織が、 この買収案に対して独占禁止法違反の嫌疑をかけま す。Adobe社はこの嫌疑をクリアできないと判断し、 発表の約1年後、2023年12月に買収の断念を発 表しました。 断念後も、Figma社の経営は堅調です。Adobe XD が衰え、UI/UX デザイン市場でのFigmaのトップ が続いてます。

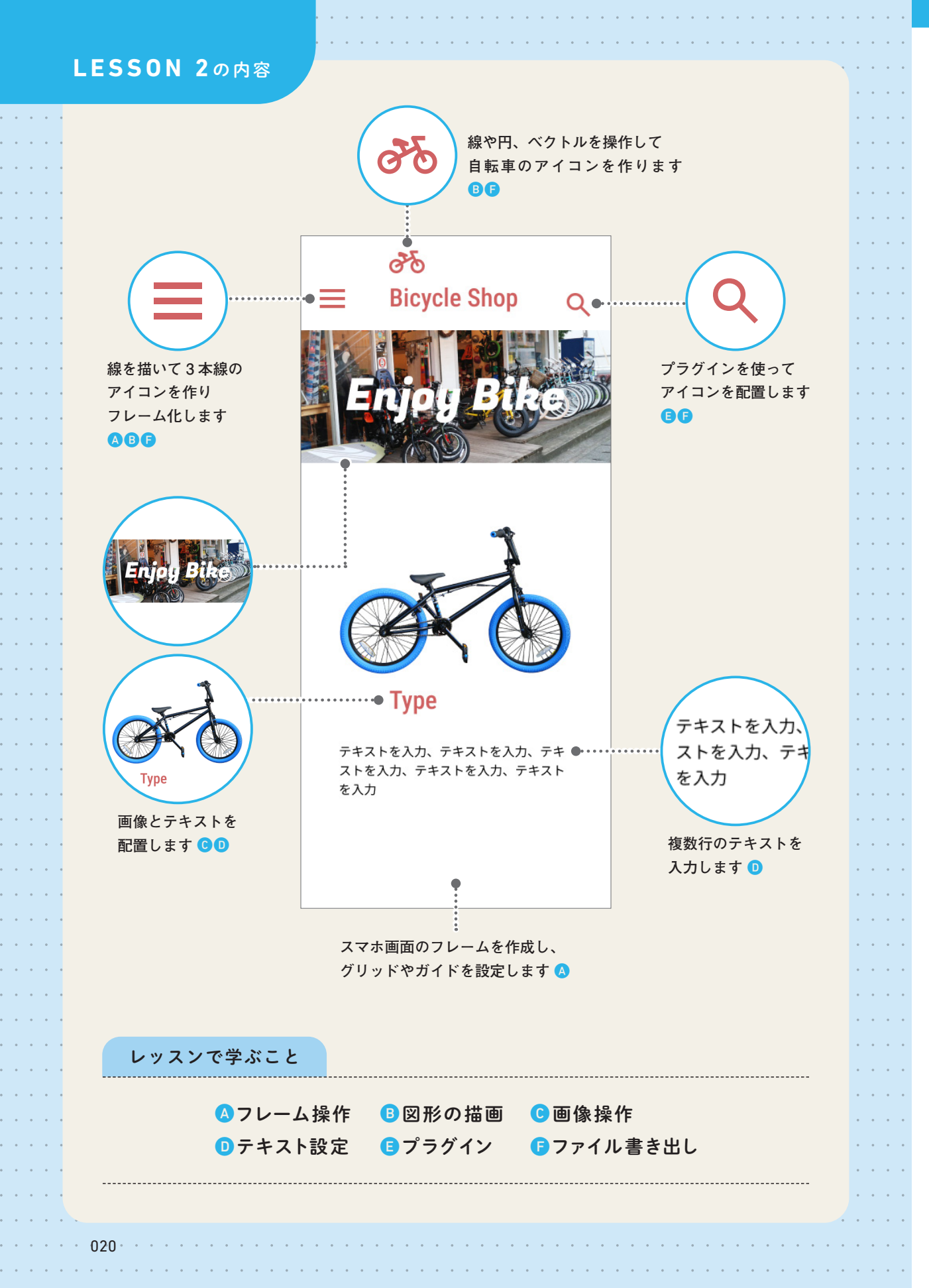

LESSON 2 スマートフォン画面の作成 スマートフォン用の Web ページを作るために、iPhone の画面サイズ のフレームを作成します。

### 新規ファイルの作成 01

01

Figmaの新規ファイルを作成します。最初に、ファイルブラウザの機能を確認しましょう。

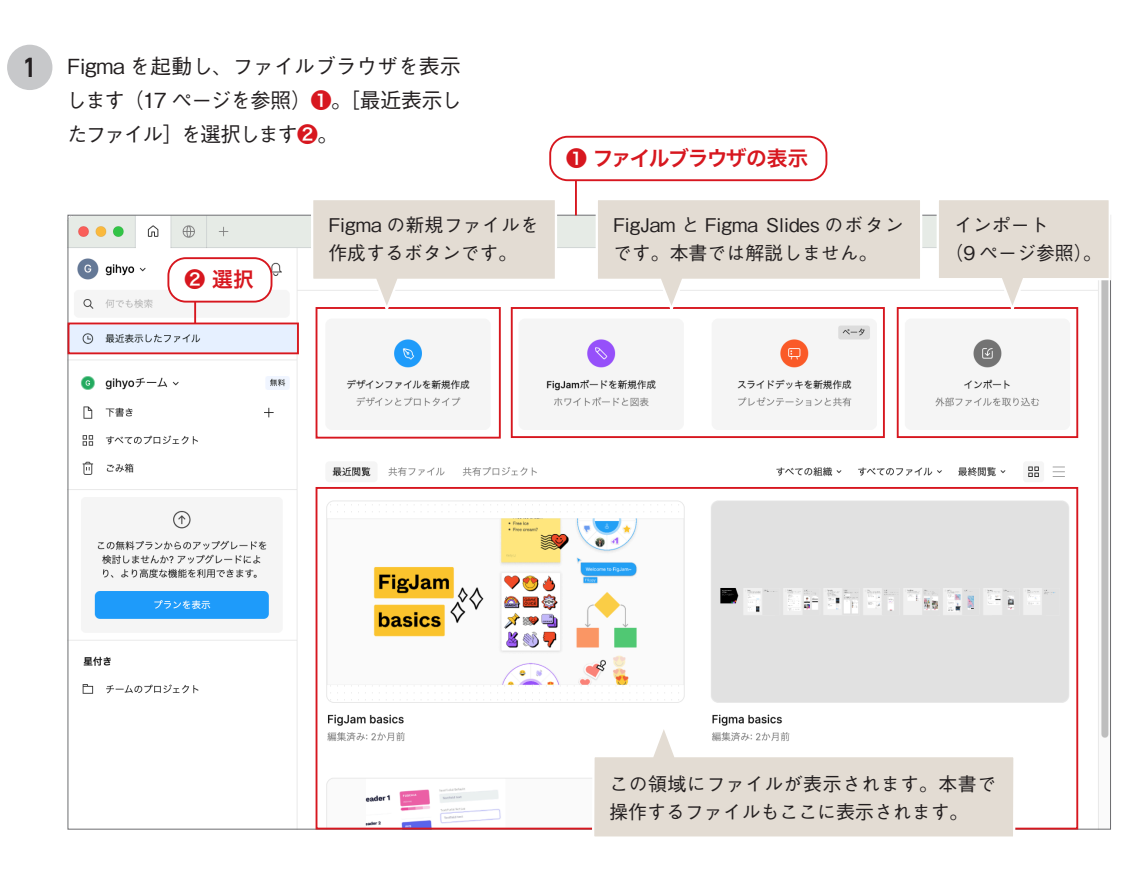

### 下書き ✓ Check!

Figmaのファイルは「下書き」と「プロジェクト」 の2種類に分類して保存されます。

| 品 すべてのプロジェクト            |  |
|-------------------------|--|
| <ol> <li>ごみ箱</li> </ol> |  |

「下書き」へは、実用前の「企画」「アイデア」「資料」 「研究」用のファイルを保存します。「プロジェクト」 へは、実用段階のファイルを保存します。 無料の [ス ターター」プランは、「下書き」へ保存できるファ イル数には制限がありませんが、作成できる「プロ ジェクト|は1つのみ、「プロジェクト|内へ保存 できるファイル数は3つまでという制限がありま す。

本書のファイルは Figma の勉強用のため、「下書き」 に保存して操作していきます。

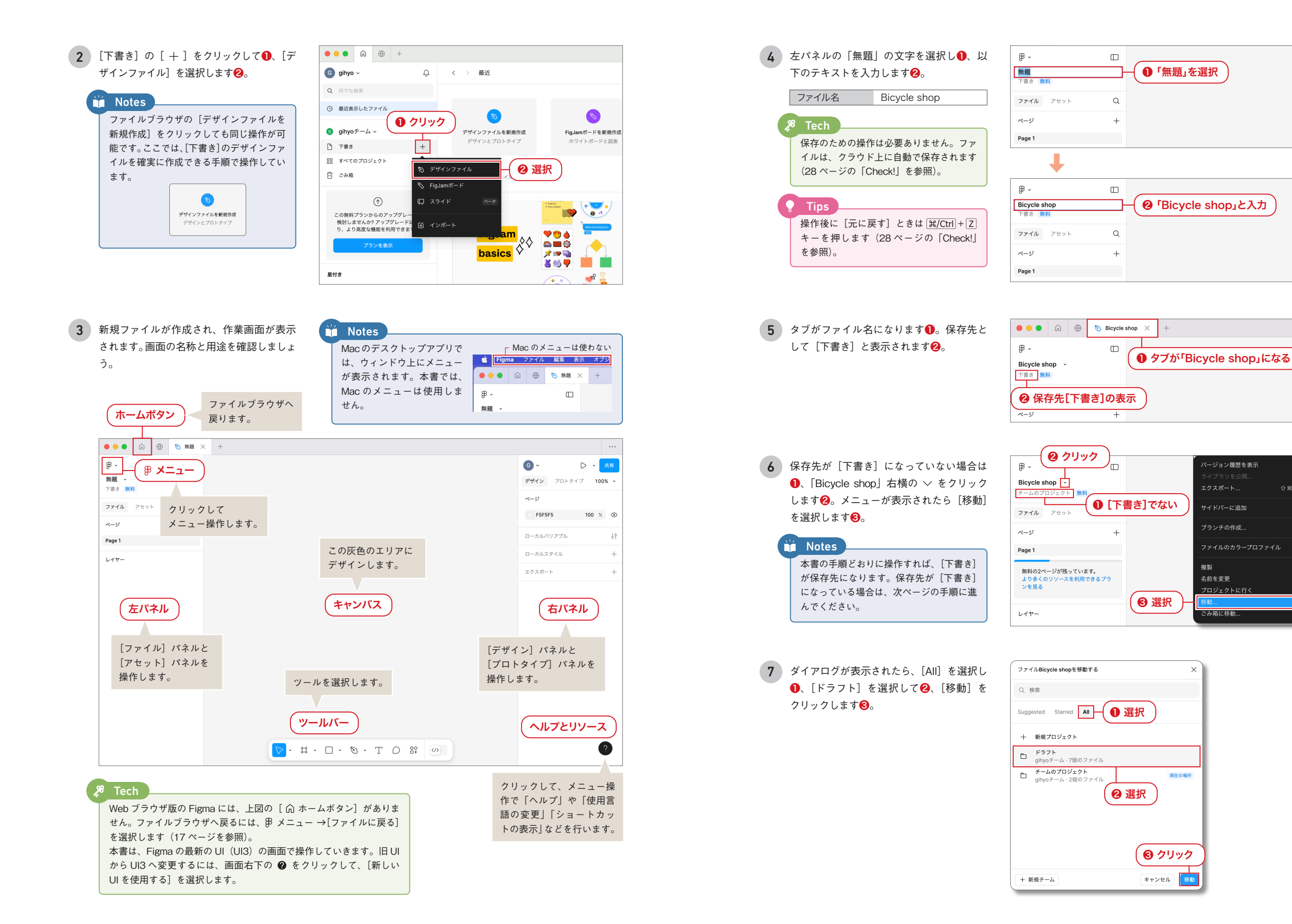

パージョン履歴を表示

サイドバーに追加

ブランチの作成...

複製

現在の場所

移動

名前を変更

ごみ箱に移動

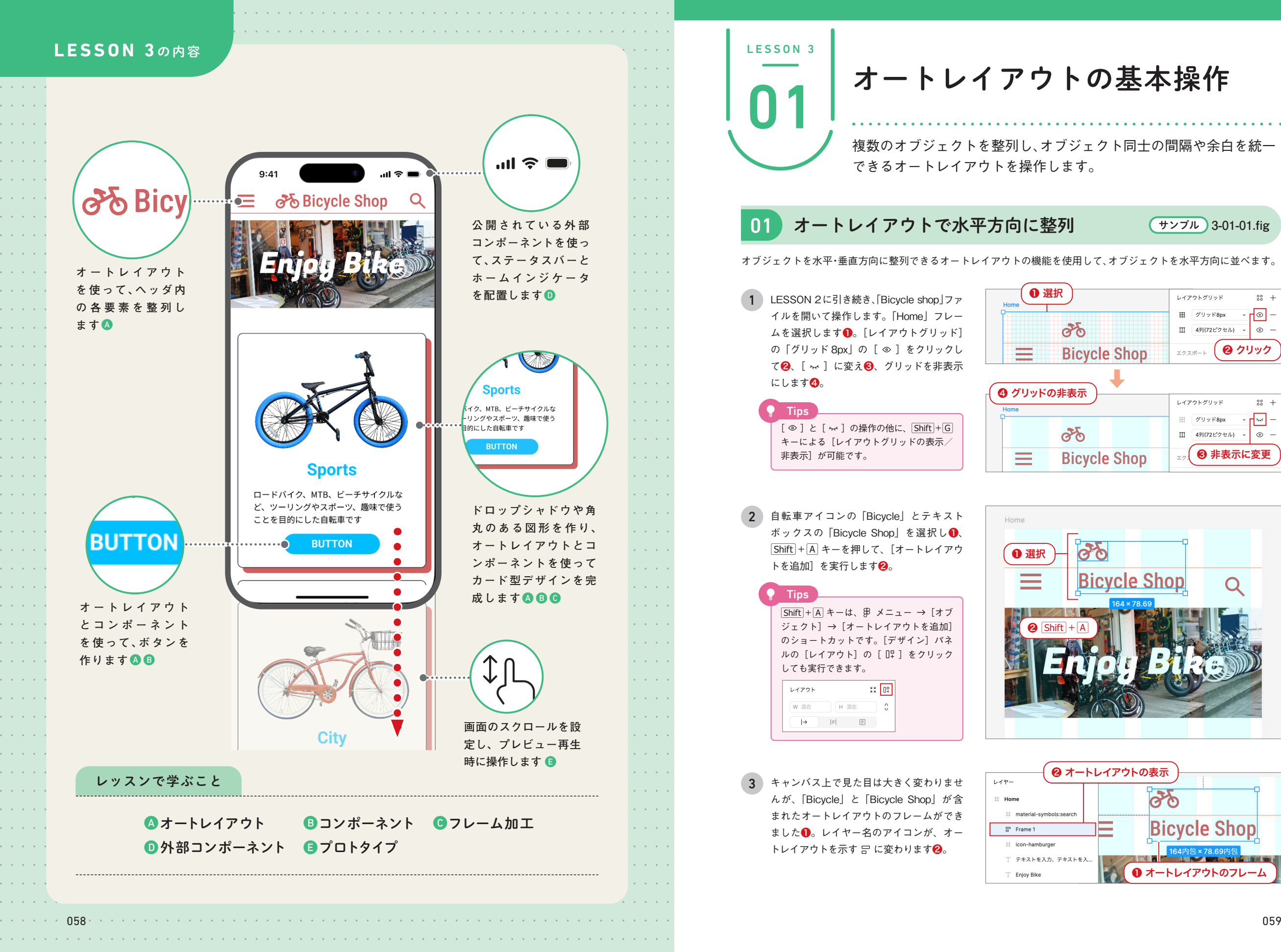

画

面

88 +

• • -

• –

88 +

~ **-** <del>~</del> –

まま示に変更

Q

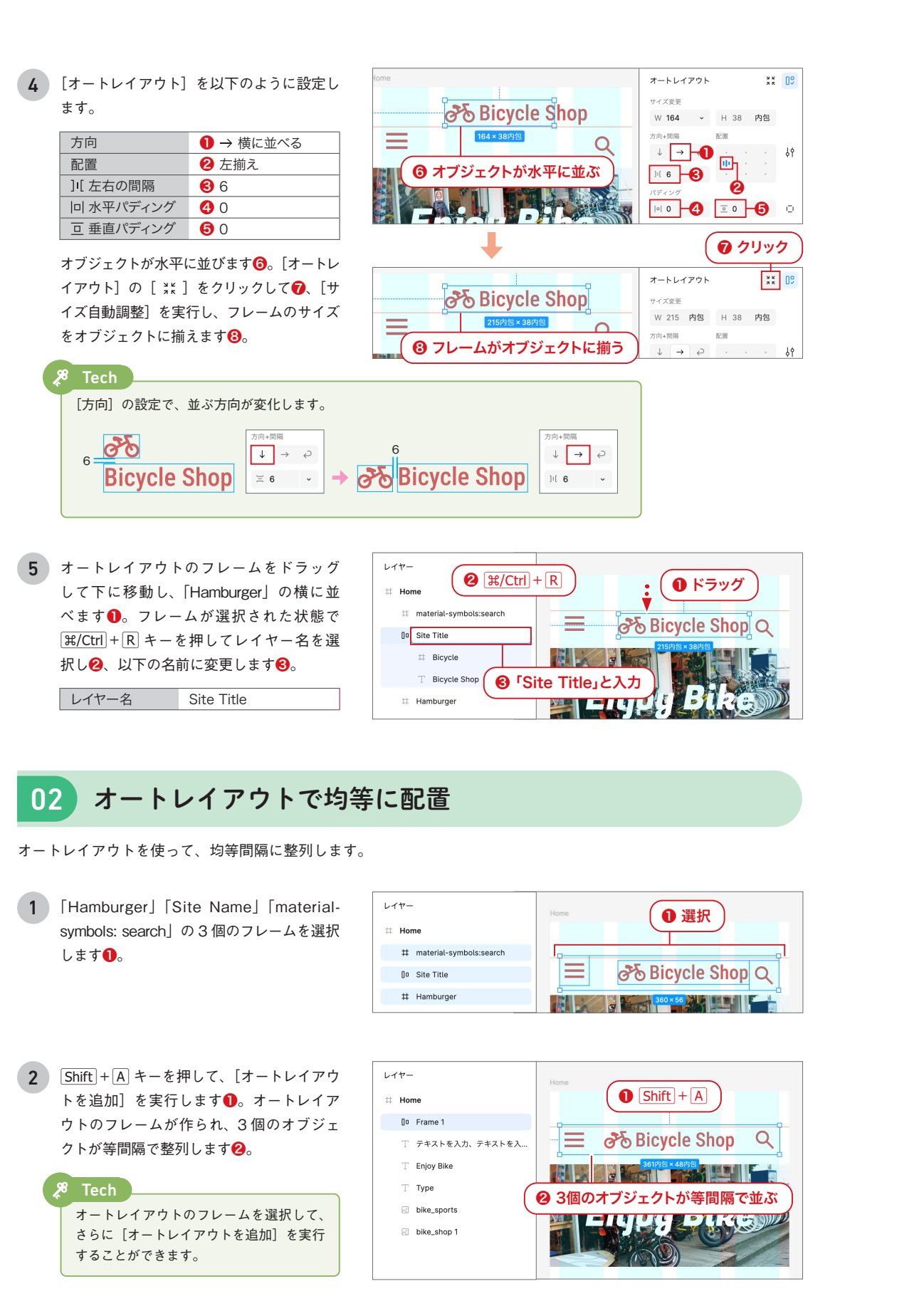

| 3 [オートレイアウト]の[]![左右の間隔]<br>の入力欄を選択して、右端に表示される ~<br>をクリックします①。メニューが表示され<br>たら、以下を選択します②。           〕[ 左右の間隔         自動                                             | Hore       Image: Constrained and the second and the second and the se |
|----------------------------------------------------------------------------------------------------|----------------------------------------------------------------------------------------------------|
| <ul> <li>4 [オートレイアウト]で、以下のように設定します。</li> <li>方向</li> <li>う横に並べる</li> <li>配置</li> <li>2 中央揃え</li> <li>回水平パディング</li> <li>8</li> <li>亘 垂直パディング</li> <li>4</li> </ul> |                                                                                                    |
| <ul> <li>Iech</li> <li>[回水平パディング]に数値を設定すると、</li> <li>フレームの左右に余白が作られます。</li> <li>8</li> <li>Bicycle Shop</li> </ul>                                                | 方向+問題     配置       ↓ → ↩     · · · ·       I(自動 ↓     · · ·       I(言 8)     ○                                                                                                    |
| 5 オートレイアウトのフレームの左辺をド<br>ラッグし、「Home」フレームの左端に吸着<br>させます①。同じように右辺をドラッグし<br>て、「Home」フレームの右端に吸着させま<br>す②。オートレイアウトと「Home」フレームの幅が同じになり③、ハンバーガーアイ<br>コンと虫眼鏡アイコンが左右に広がります。 |                                                                                                    |
| Tech     Ill 左右の間隔〕が[自動]に設定されているため、     フレームを拡大しても均等間隔が維持されます。                                                                                                    |                                                                                                    |

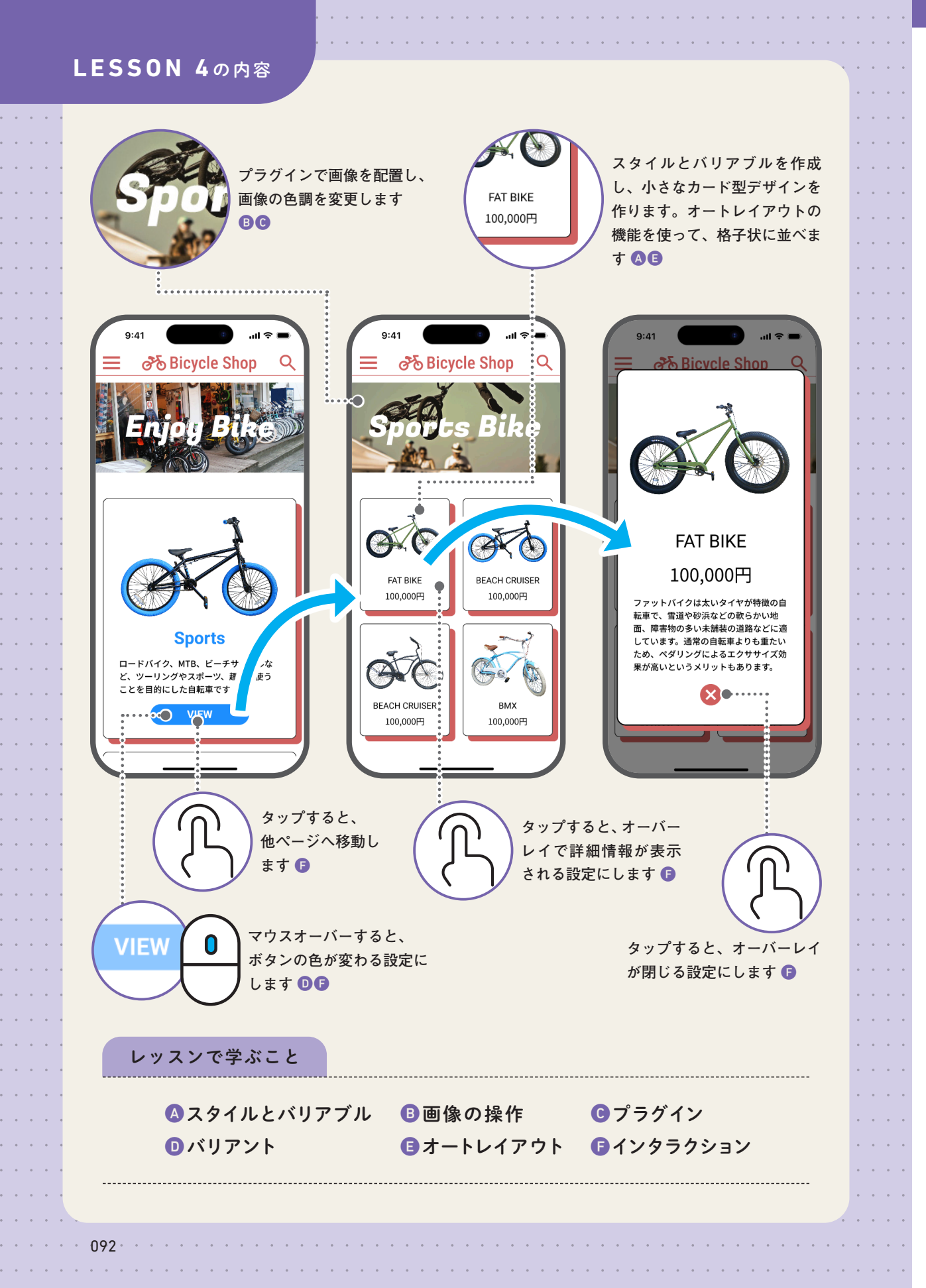

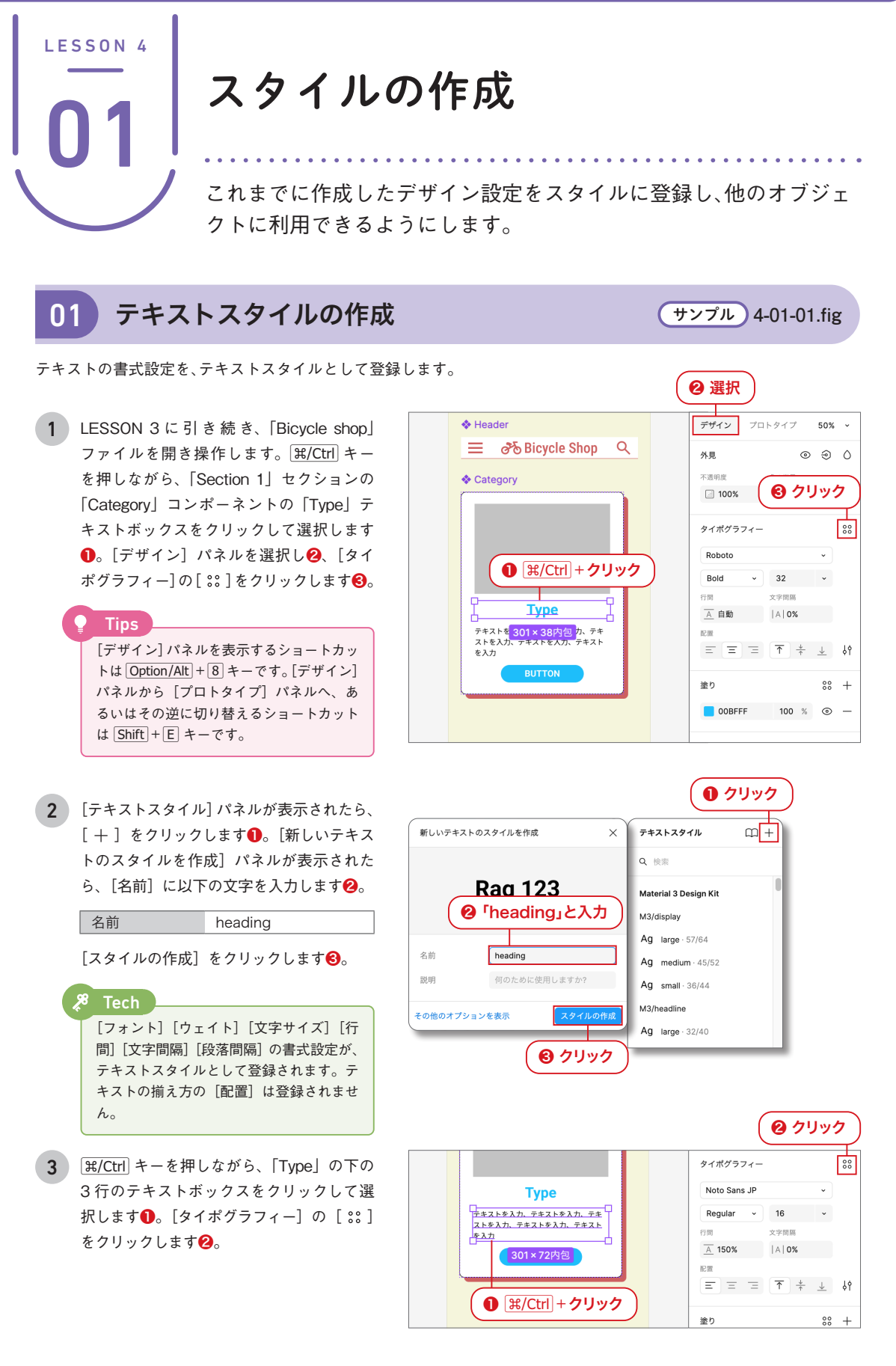

LESSON 4

ジ遷移す

る

カ

· 型 ペ

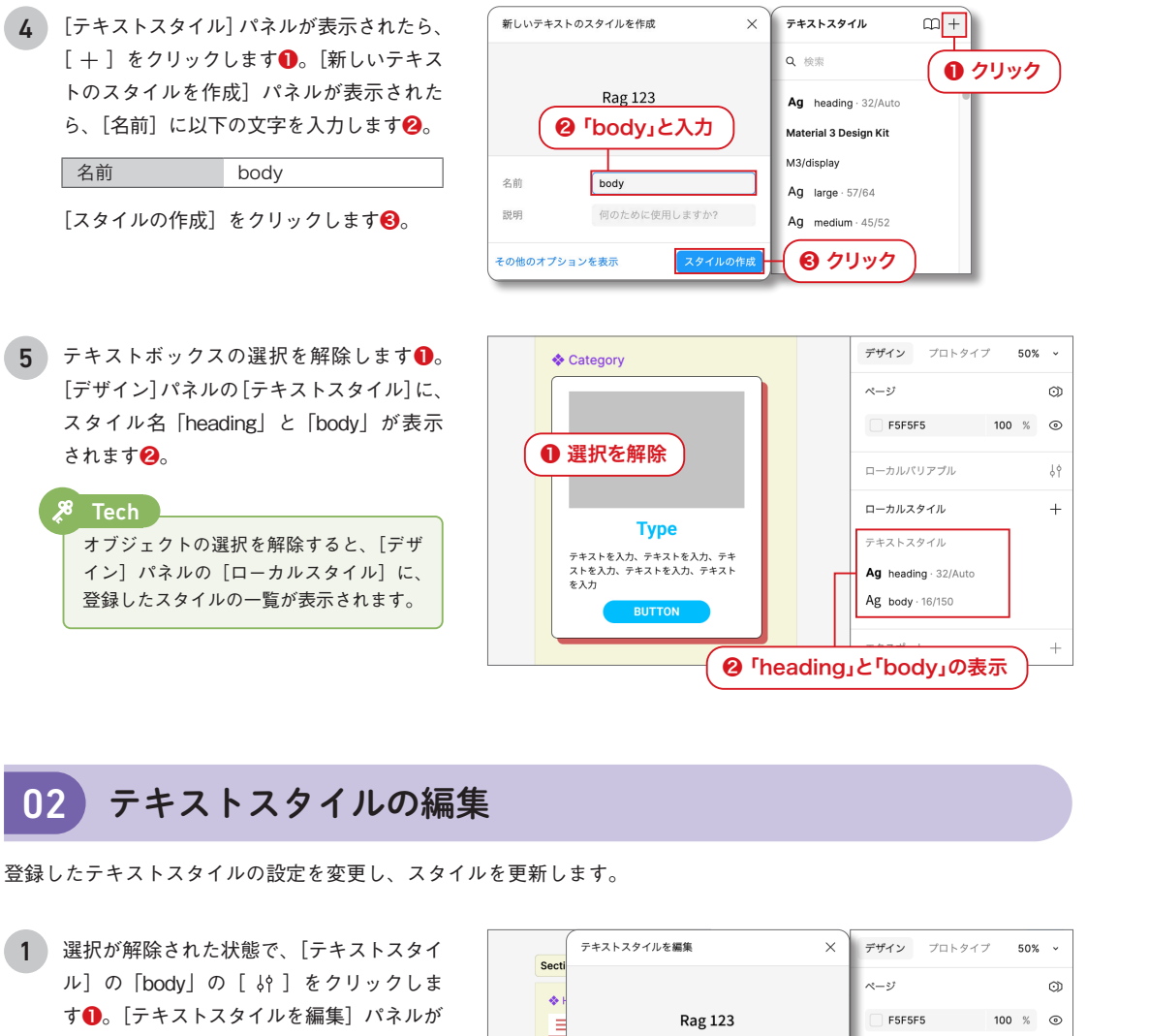

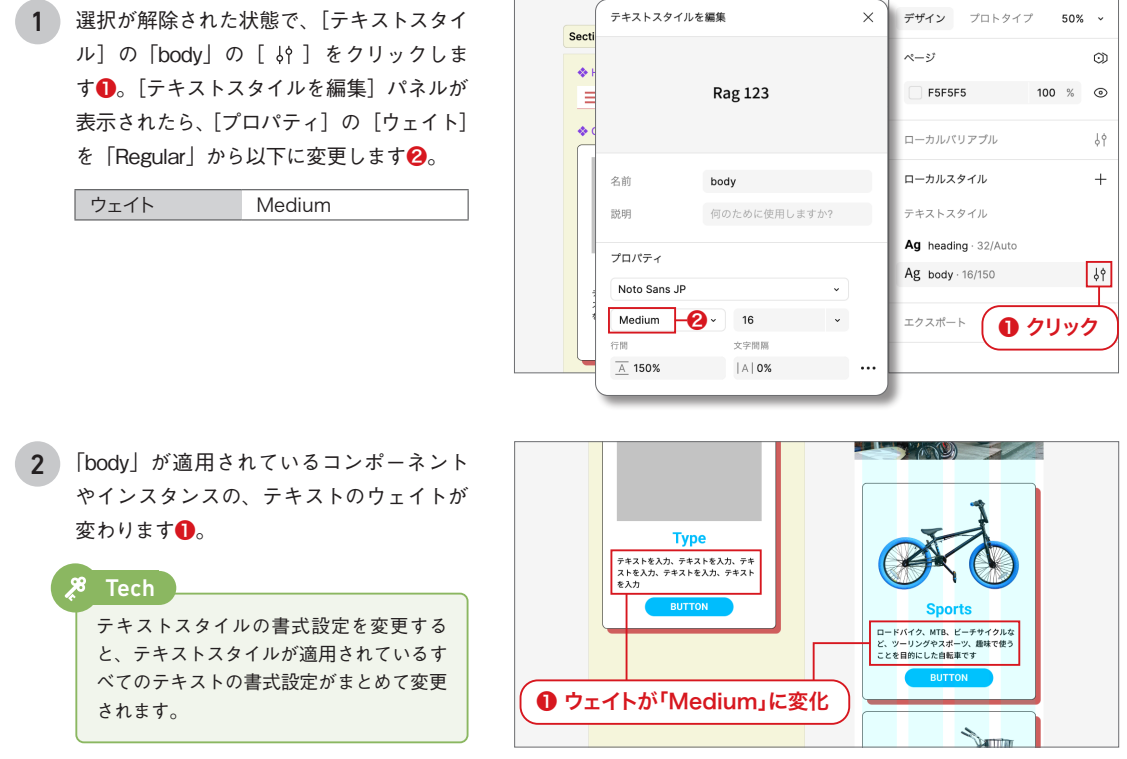

# 03 エフェクトスタイルの作成

設定済みのドロップシャドウを、エフェクトスタイルに登録します。

1 [Section 1] セクションの [Category] コ ンポーネントを選択します①。[デザイン] パネルの [エフェクト] の [ ::: ] をクリッ クします2。

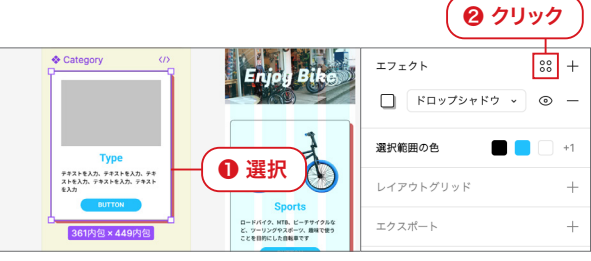

**2** [エフェクトスタイル] パネルが表示された ら、[+]をクリックします●。[新しいエ フェクトのスタイルを作成]パネルが表示 されたら、[名前] に以下の文字を入力しま す2.

> 名前 card shadow

「スタイルの作成」をクリックします。

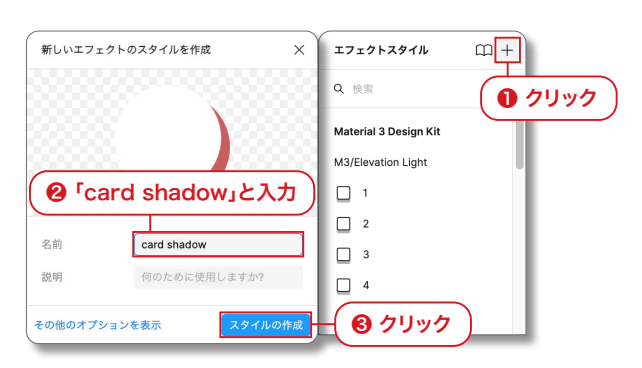

[エフェクト]の[ドロップシャドウ]に代 3 わって、「エフェクトスタイル」に「card shadow」が表示されます①。

> 🖉 Tech 🤇 エフェクトスタイルを作成することで、「エ フェクト]の設定内容を登録して、他のオ ブジェクトに適用できます。

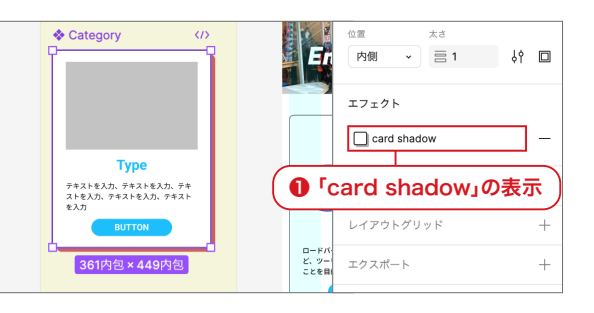

### グリッドスタイルの作成 04

フレームに設定したレイアウトグリッドの内容を、グリッドスタイルとして登録します。

「Home」フレームを選択します●。[レイ 1 アウトグリッド]の[:::]をクリックしま す2。

Notes 作例では、「レイアウトグリッド」の「グリッ ド 8px」が 👾 (非表示)の状態です。

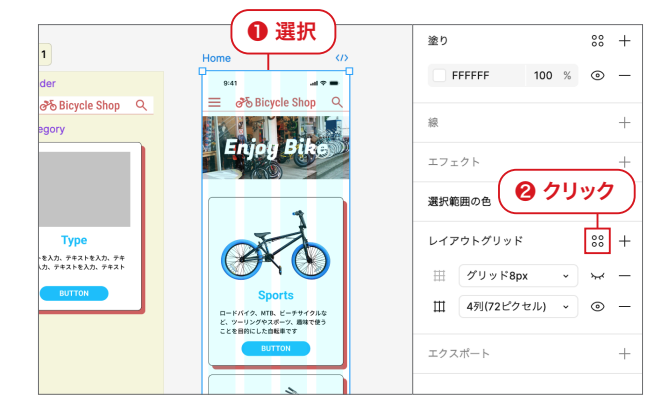

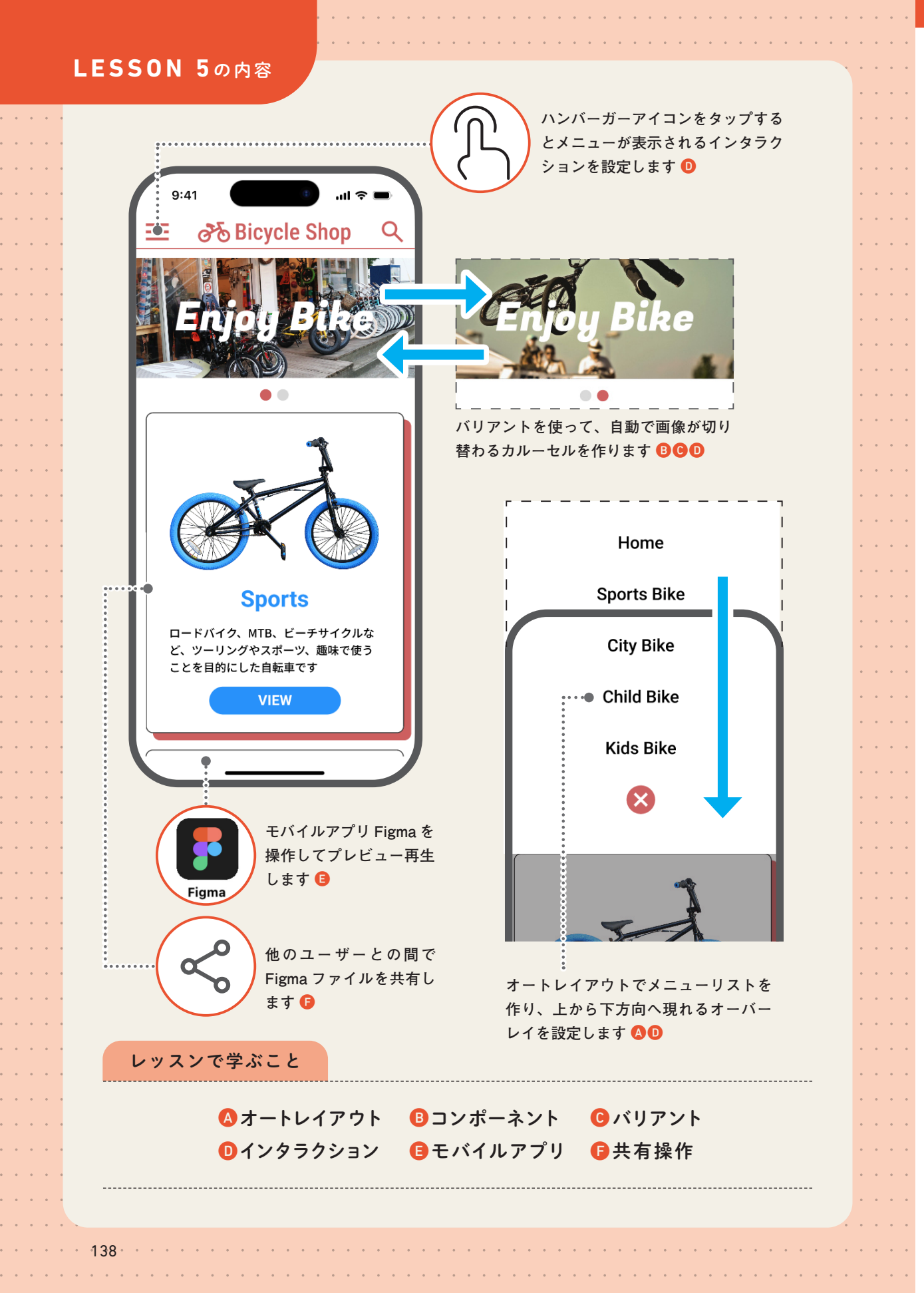

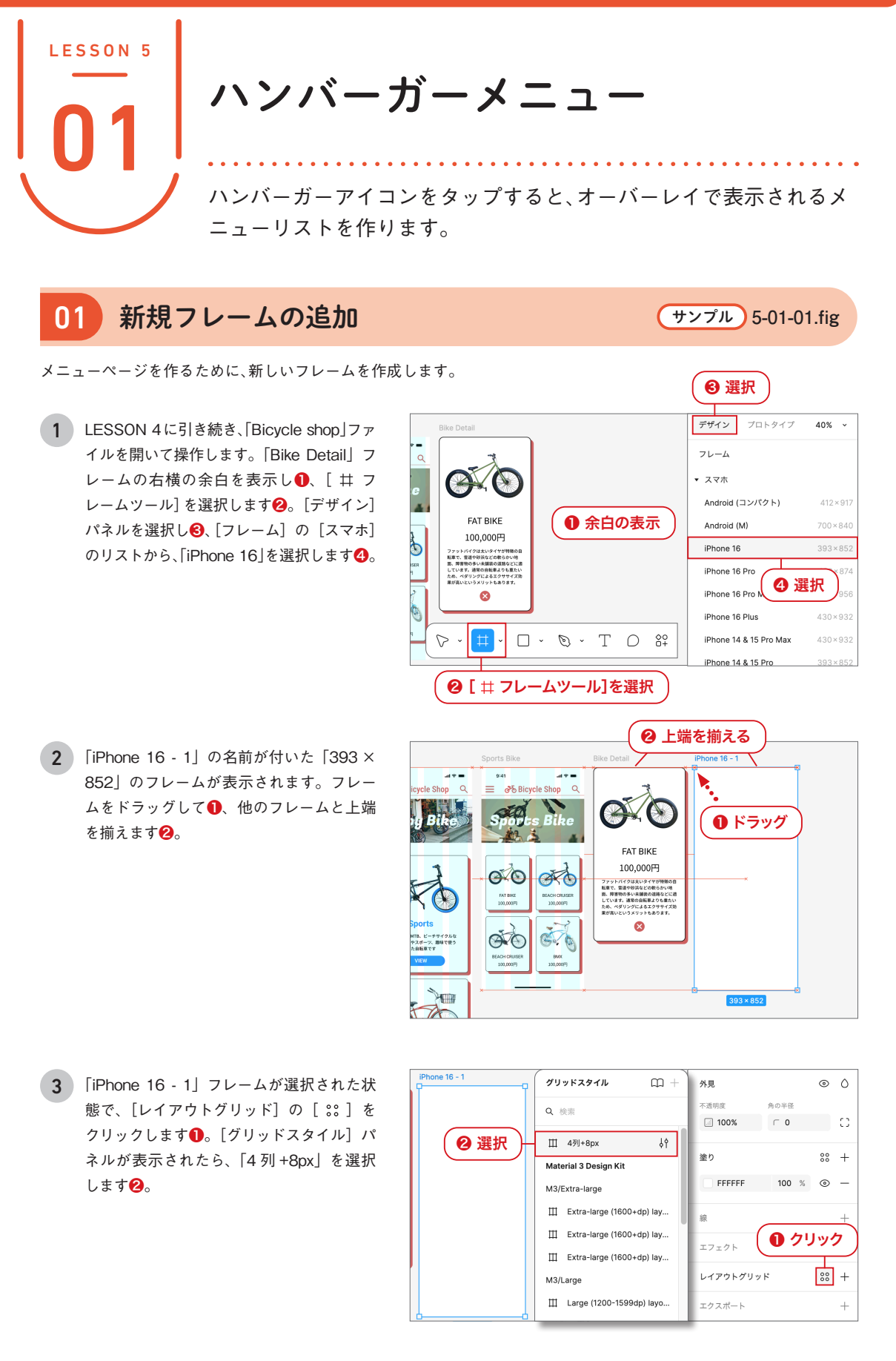

LESSON 5 ハンバーガーメニューとカルーセル

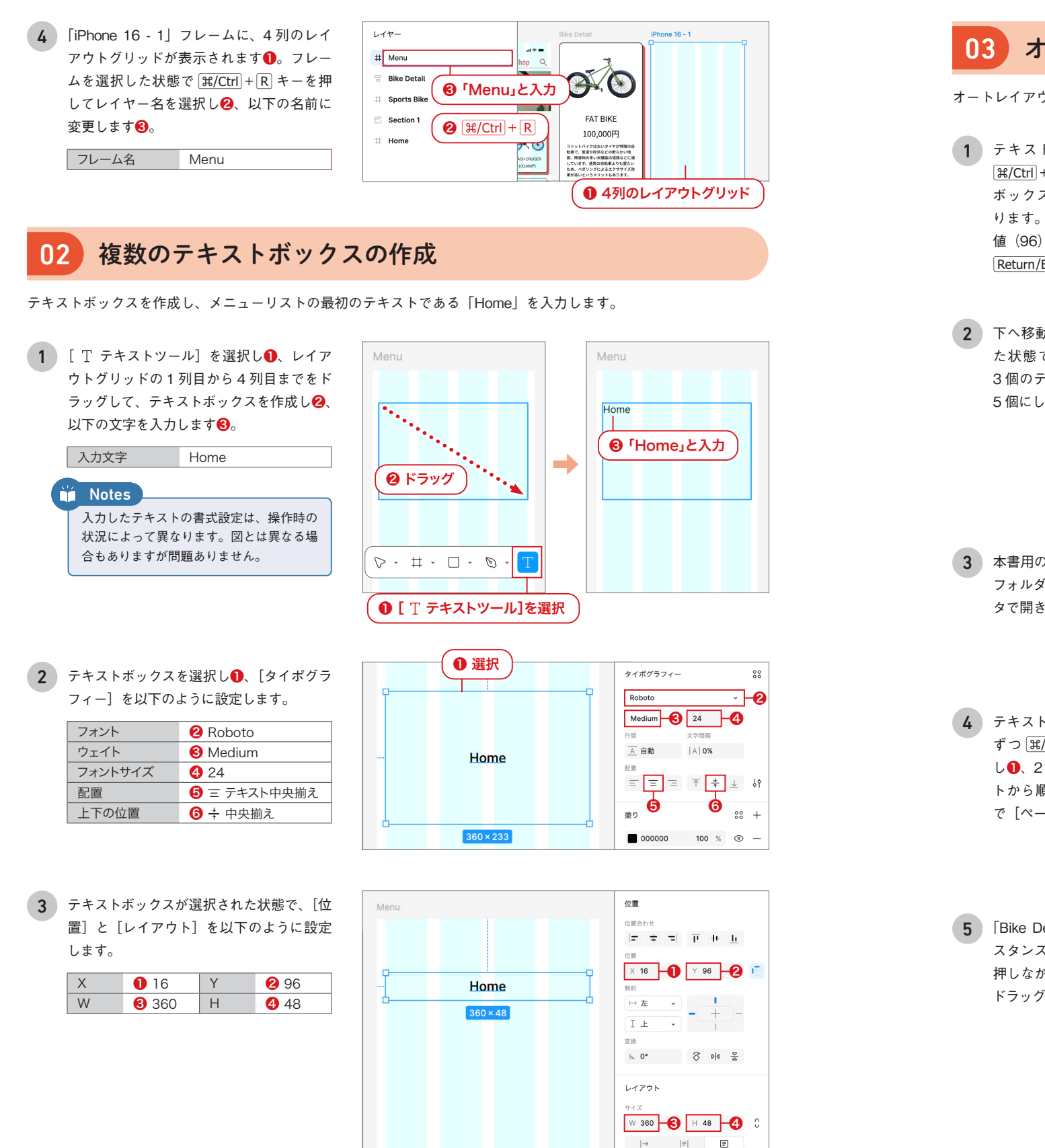

# 03 オートレイアウトのメニューリスト

オートレイアウトで複数のテキストを整列させて、メニューリストを作成します。

- 1 テキストボックスが選択された状態で、 [#/Ctrl]+□ キーを押します①。テキスト ボックスが複製されて重なった状態にな ります。その状態で〔位置〕の〔Y〕の数 値(96)の後ろに「+70」を入力して22、 Return/Enter キーを押します3。
- 下へ移動したテキストボックスが選択され た状態で [#/Ctrl]+D キーを3回押して、 3個のテキストボックスを作成し①、合計 5個にします2。

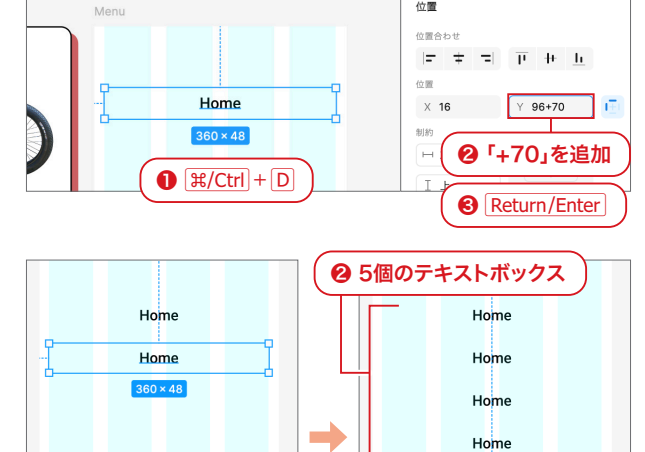

< > txt

copy5.txt

位置

Home

360 x 48

- 3 本書用のデータ [Lesson5] > [5-01] > [txt] フォルダの「copy5.txt」を、テキストエディ タで開きます①。
- テキストが表示されたら、2行目から1行 ずつ [#/Ctrl] + [C] キーを押して [コピー] し
  ①、2番目のテキストボックスのテキス トから順番に選択して、 <sup>()</sup>#/Ctrl + V キー で「ペースト」していきます2。

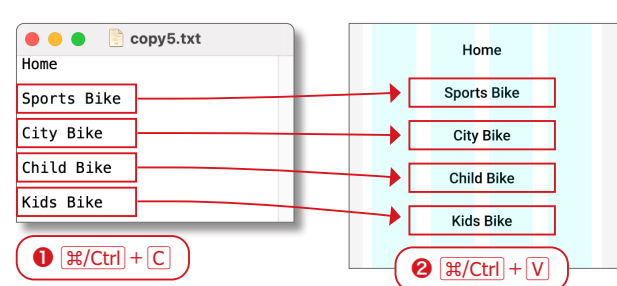

8: 🕯 💮 🗸 🗄 🖓 👷 🖓

❶「copy5.txt」を開く

[Bike Detail] フレームから「Close」イン スタンスを選択して①、 Option/Alt キーを 押しながら、「Menu」フレームの一番下に ドラッグして複製します2。

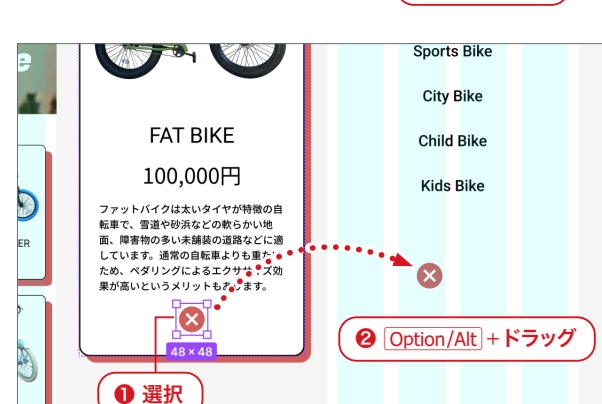

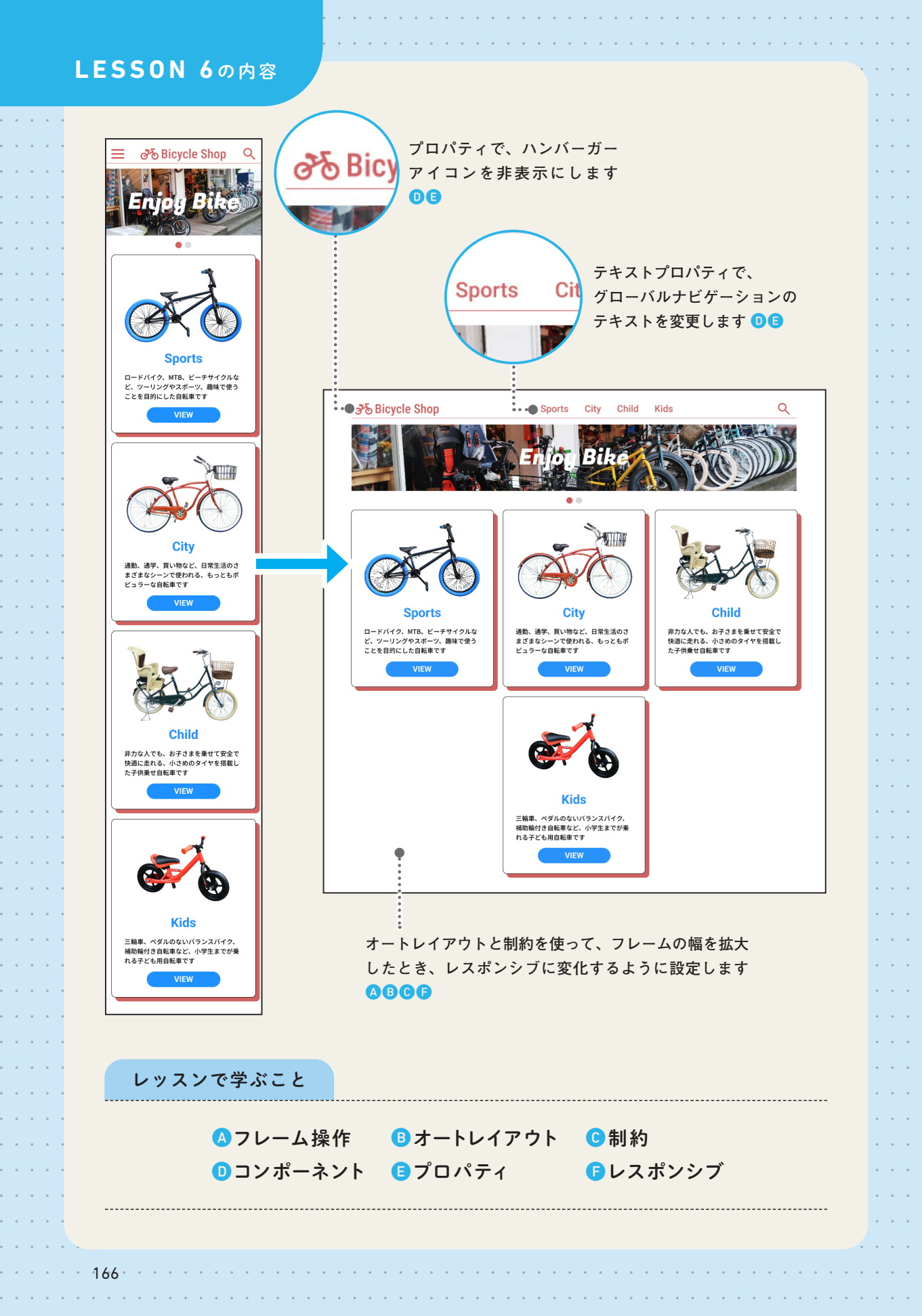

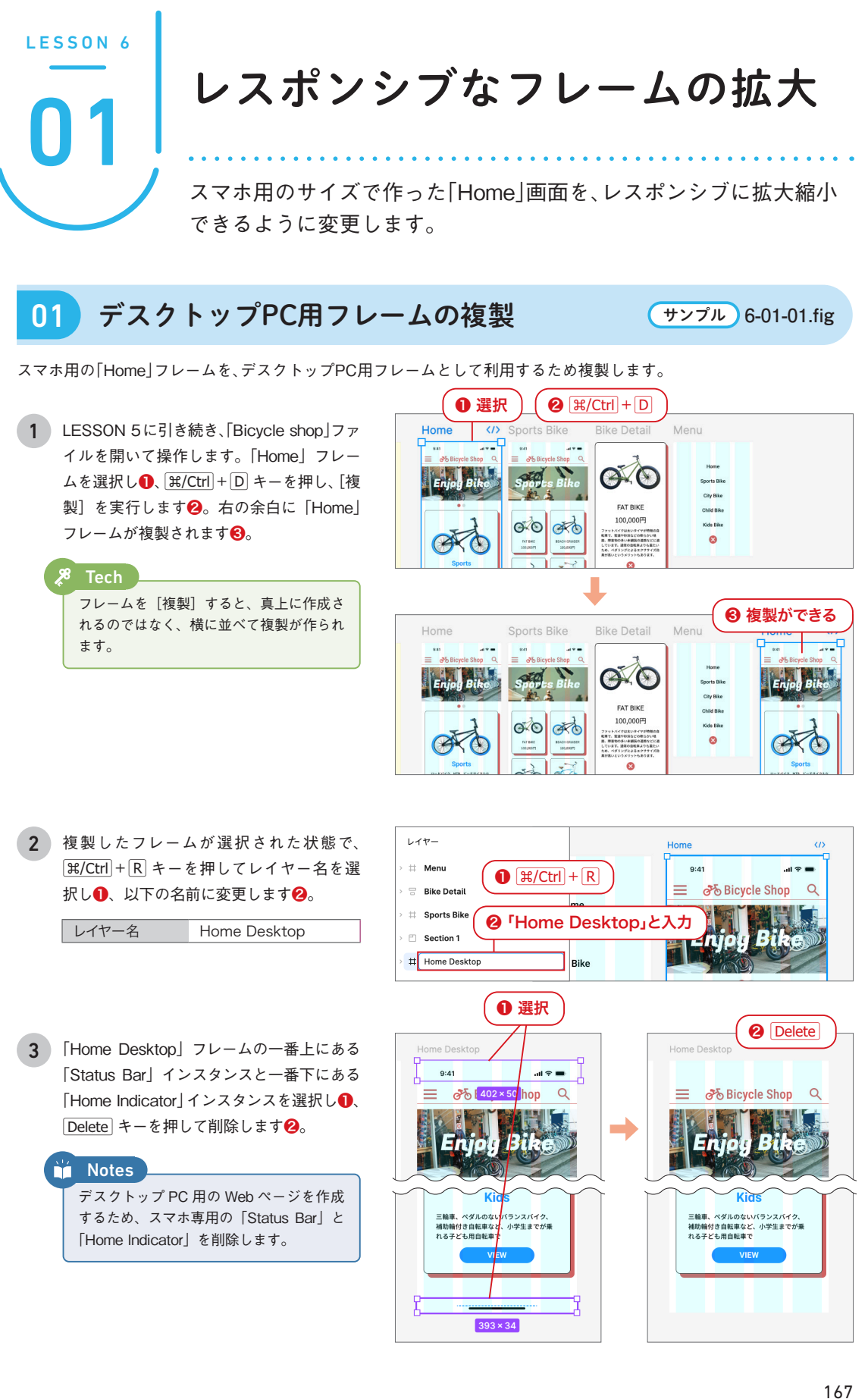

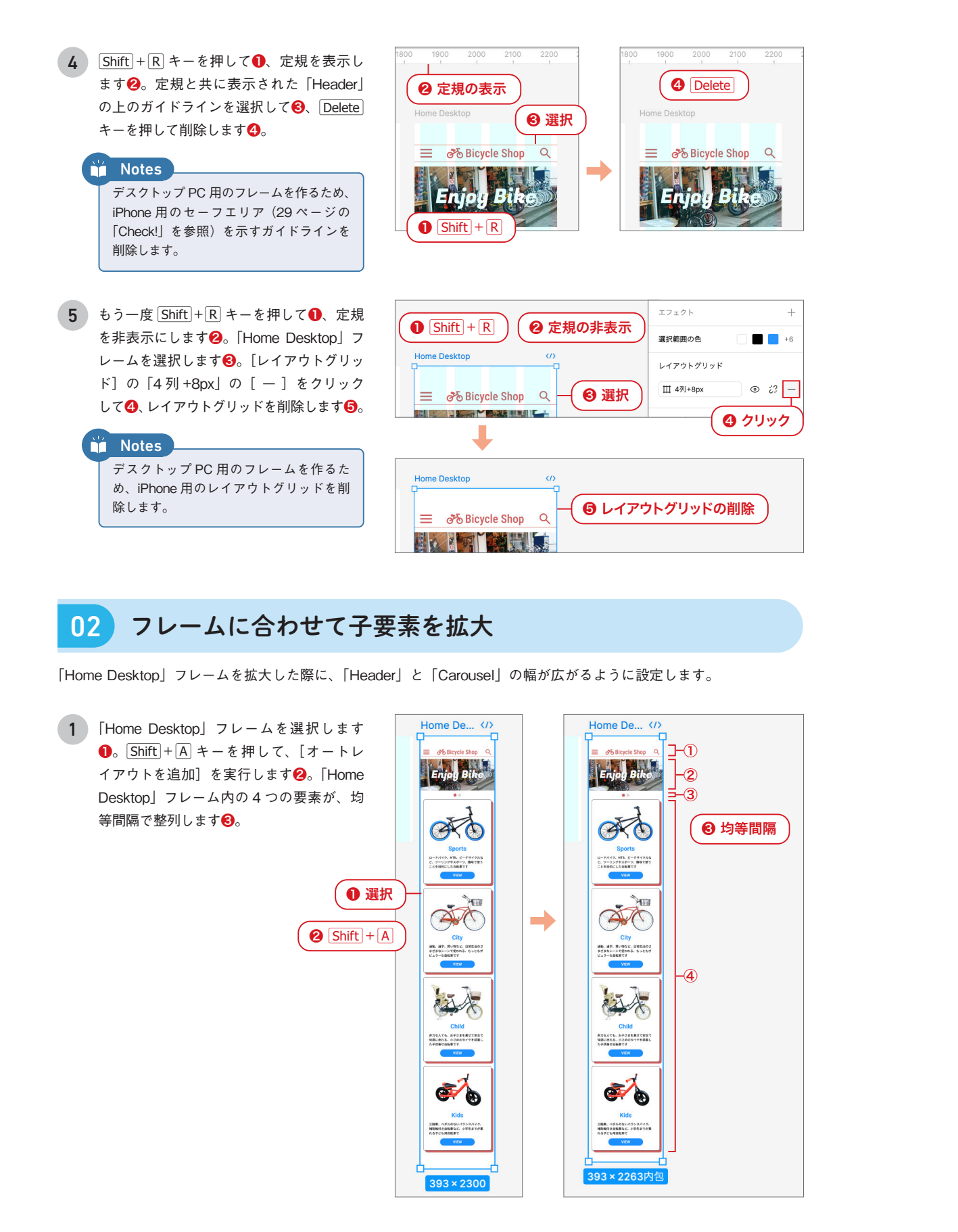

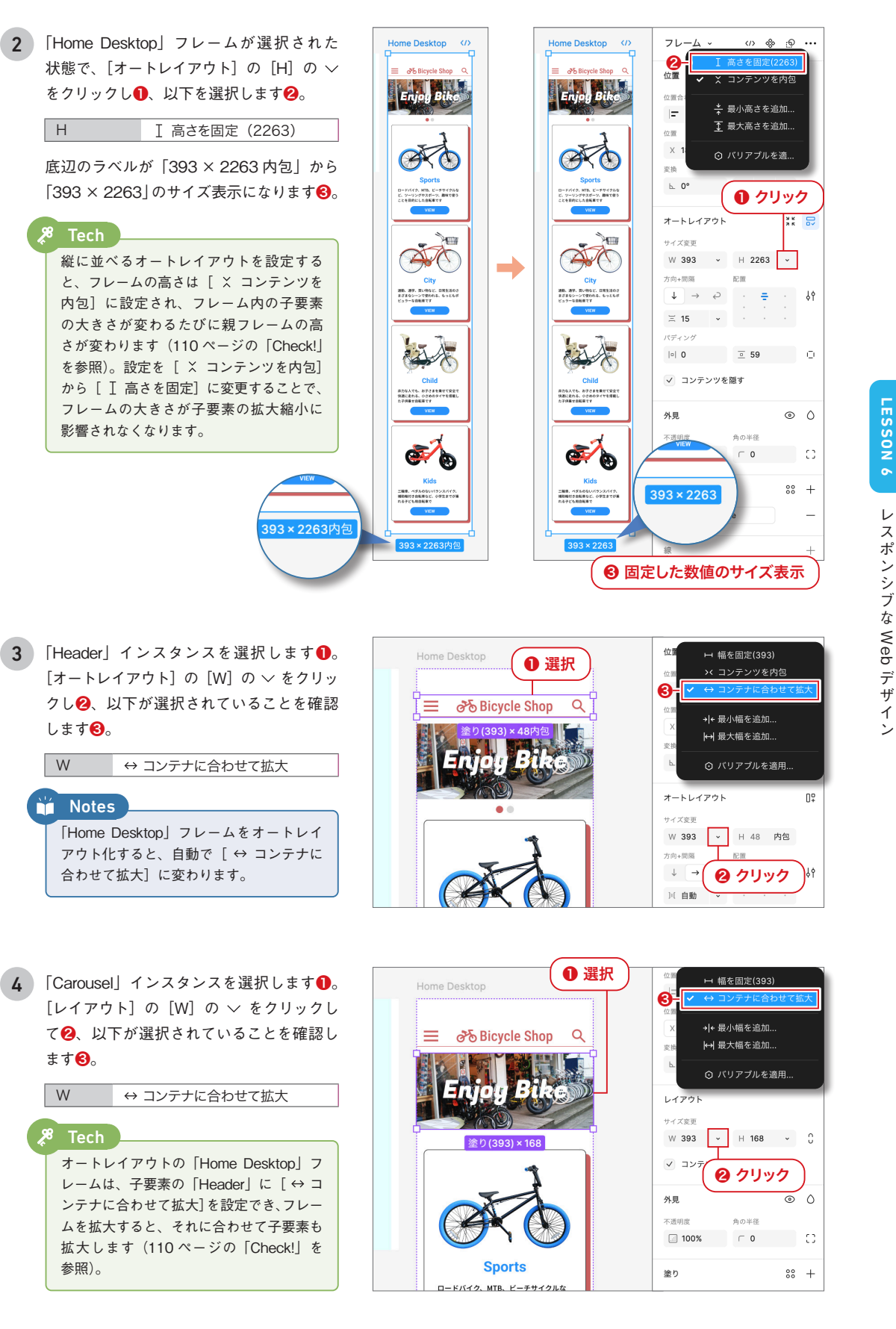

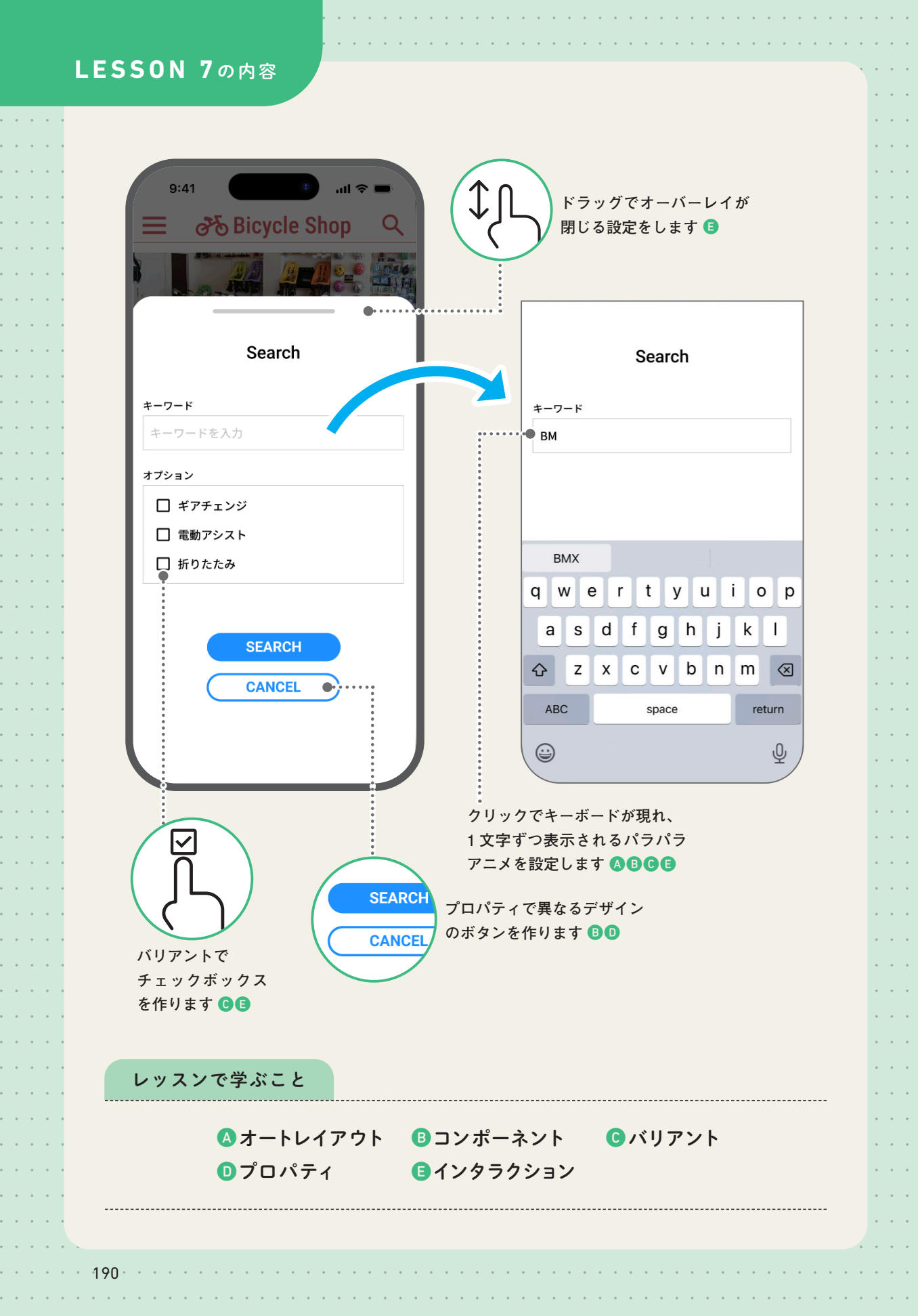

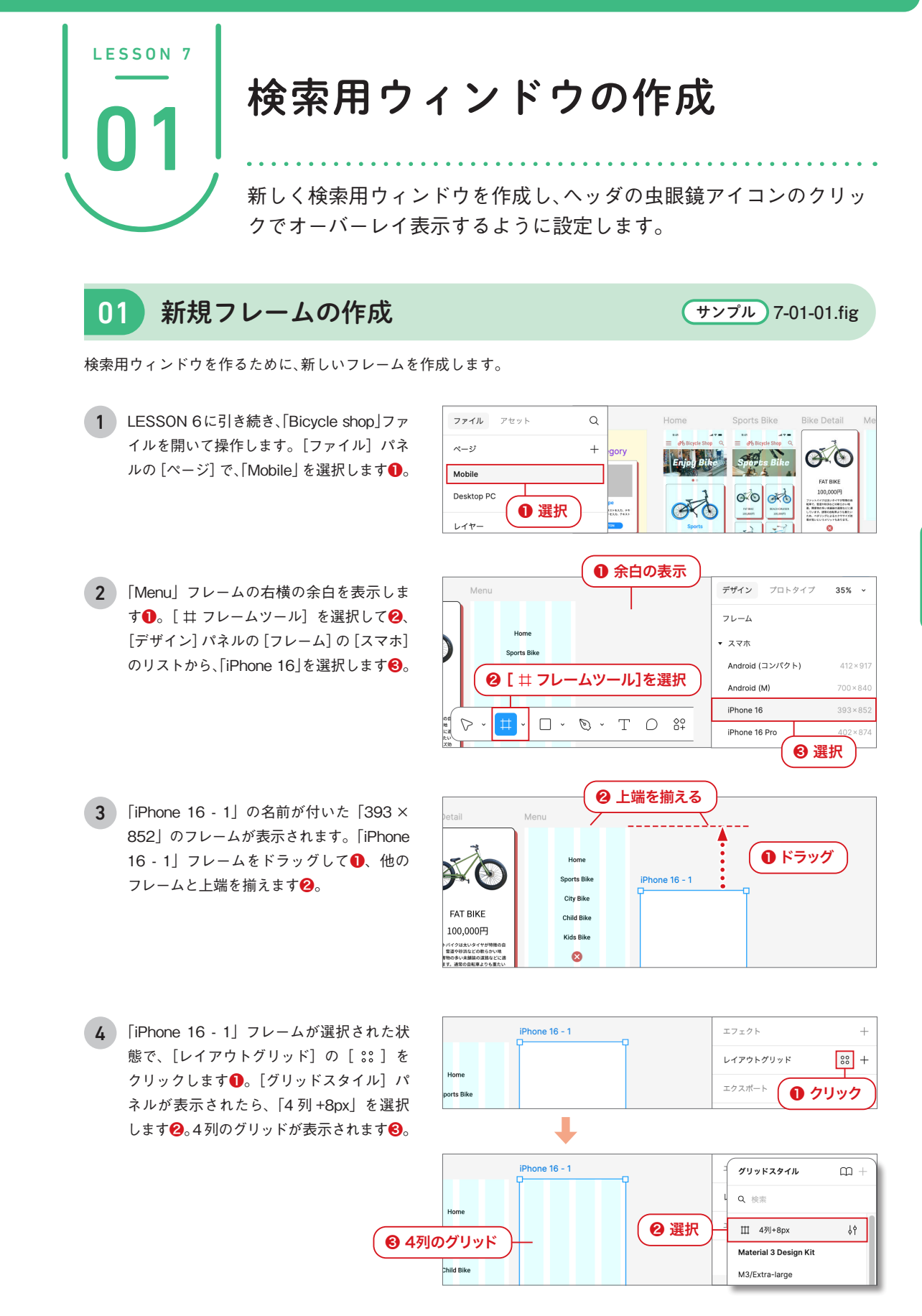

ESSON 1 タ ラ クテ ブ な UI パ 1

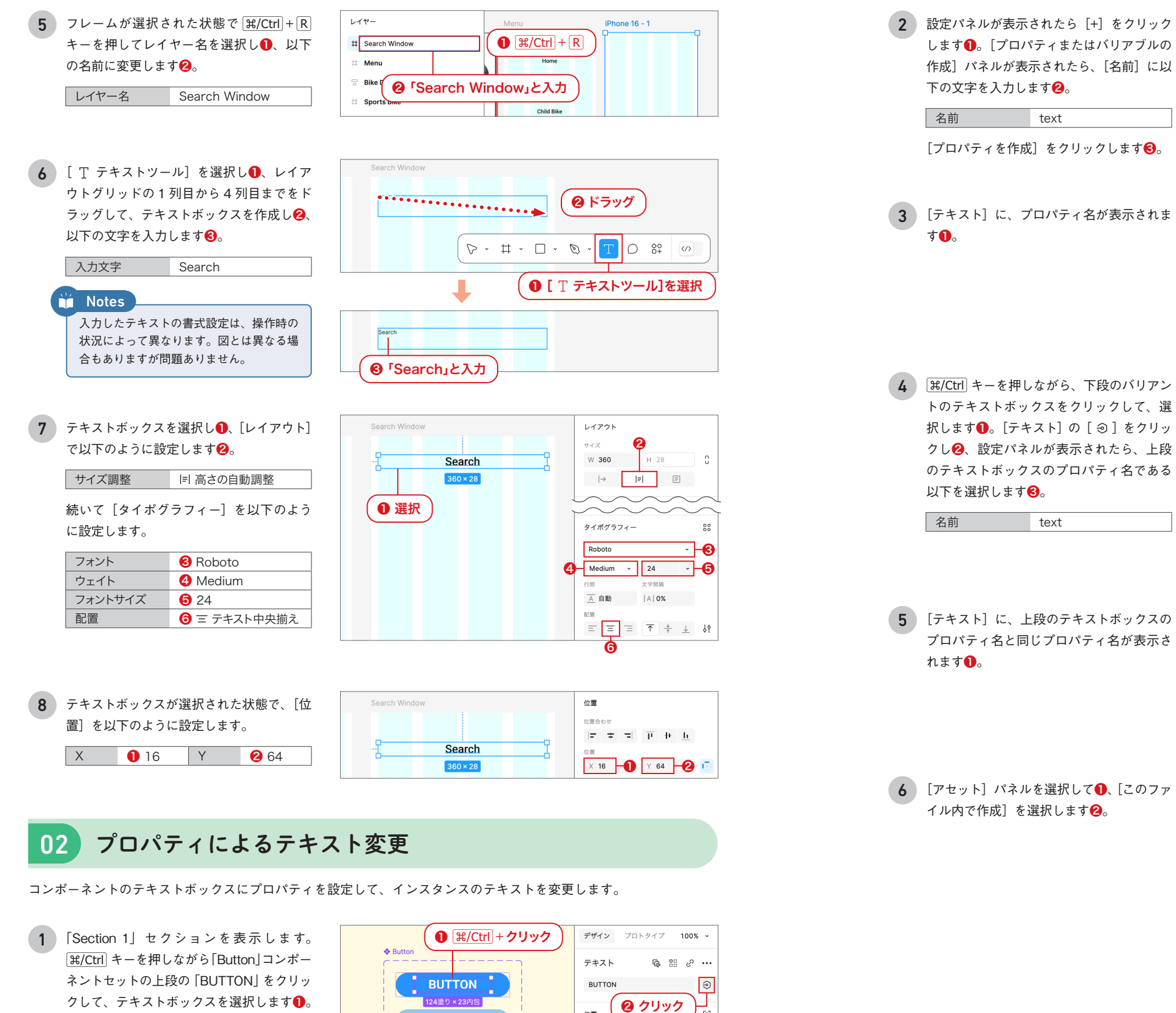

位置

位間

位置合わせ

|= + =| <u>1</u> + <u>h</u>

デザイン プロトタイプ 100% ~ Button テキスト ©, 88 ℓ ··· BUTTON T text ● プロパティ名 位置合わ

トのテキストボックスをクリックして、選 択します●。[テキスト]の[②]をクリッ クし2、設定パネルが表示されたら、上段 のテキストボックスのプロパティ名である 以下を選択します❸。

![](_page_16_Figure_4.jpeg)

5 [テキスト] に、上段のテキストボックスの プロパティ名と同じプロパティ名が表示さ

![](_page_16_Figure_6.jpeg)

6 [アセット] パネルを選択して①、[このファ イル内で作成〕を選択します2。

![](_page_16_Picture_8.jpeg)

·٧

Ð

1= ± = T + b

[テキスト]の[③]をクリックします2。

プロパティまたはバリアブルの作成 X BUTTON ( 🕕 クリック Q 検索 作成 Property (+) すべてのライブラリ 🗸 之前 text BUTTON iOS 18 and iPadO... / System Col... ❷「text」と入力 € クリック